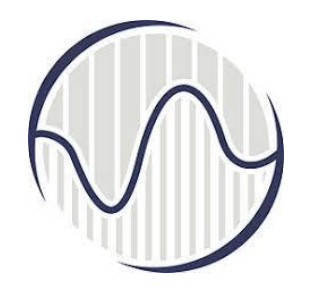

## Интернет програмирање предавање 10

Проф. др Мирослав Лутовац mlutovac@viser.edu.rs

# **Инсталација** *Арасhe Tomcat* сервера

- Инструкције за инсталацију Apache Tomcat сервера на рачунару клијента
   Арасhe Tomcat
- да програмер има на истом рачунару и клијентски део и серверски део
- Програмер има потпуну контролу на страни и клијентског и серверског рачунара, и може да коригује програме одмах када уочи грешку или програм не даје резултате како је програмер осмислио да све треба да функционише

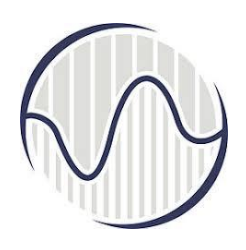

#### *Арасhе Тотсаt* сервер

 Када је програмер задовољан урађеном апликацијом, он треба да

> закупи простор на неком серверу

> да инсталира серверски софтвер на серверу

- Да копира све фајлове у одговарајуће директоријуме на серверу
- Да уради модификације фајлова ради спречавања злоупотреба и стабилног и сигурног рада
- Да тестира рад тако што би са удаљеног клијентског рачунара приступио одговарајућем садржају на серверу
- ≻ и верификовао да апликација исправно ради.

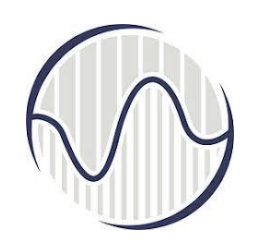

#### Apache Tomcat HTTP сервер

- *HTTP* Сервер
- HTTP Client (веб прегледач)
- Database (база података)
- *Client-Side* програми
- Server-Side програми

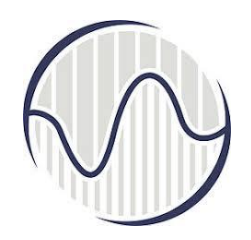

#### Apache Tomcat HTTP сервер

- *Тотсат HTTP* апликација ради преко *TCP/IP*
- *HTTP* протокол апликацијског слоја се покреће преко *TCP/IP*
- *IP* за усмеравање и адресирање јединственом *IP* адресом за рачунаре на Интернету
- *TCP* подржава мултиплексирање преко софтверских портова

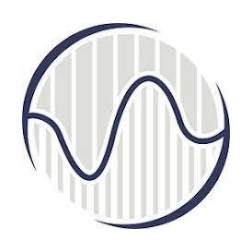

### Apache Tomcat HTTP сервер

- *Тотсаt* сервер ради
  - на специфичним ТСР портовима
  - ≻ са специфичном IP адресом
- подразумевани број ТСР порта за НТТР протокол је 80
- За тестирање *HTTP* сервера, може се изабрати било који број неискоришћених портова између 1024 и 65535
- *HTTP* је асинхрони протокол:
  - ≽ клијент шаље захтев серверу
  - сервер враћа клијенту поруку са одговором (синтакса поруке је у *HTTP* спецификацији)

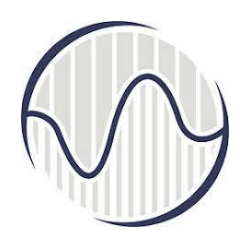

#### *Арасће Тотсат* сервер

- *Apache Tomcat* је Јава-орјентисан *HTTP* сервер који може да извршава специјалне Јава програме
  - "Java Servlet"
  - "Java Server Pages" (JSP)
- Производ је отвореног типа, под лиценцом "Apache Software Foundation"

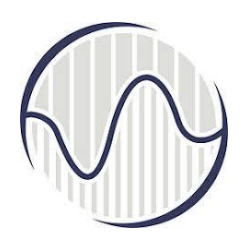

#### *Арасће Тотсат* сервер

- За инсталацију *Apache Tomcat* потребно је да се оде на неки од њихових сајтова
  - >https://www.apache.org/
  - https://httpd.apache.org/download.cgi
  - >http://tomcat.apache.org/
- У овом курсу је коришћена верзија Apache Tomcat 9.х, која се користи за Servlet 4.0, JSP 2.3, EL 3.0, WebSocket 1.1 и JASPIC 1.1

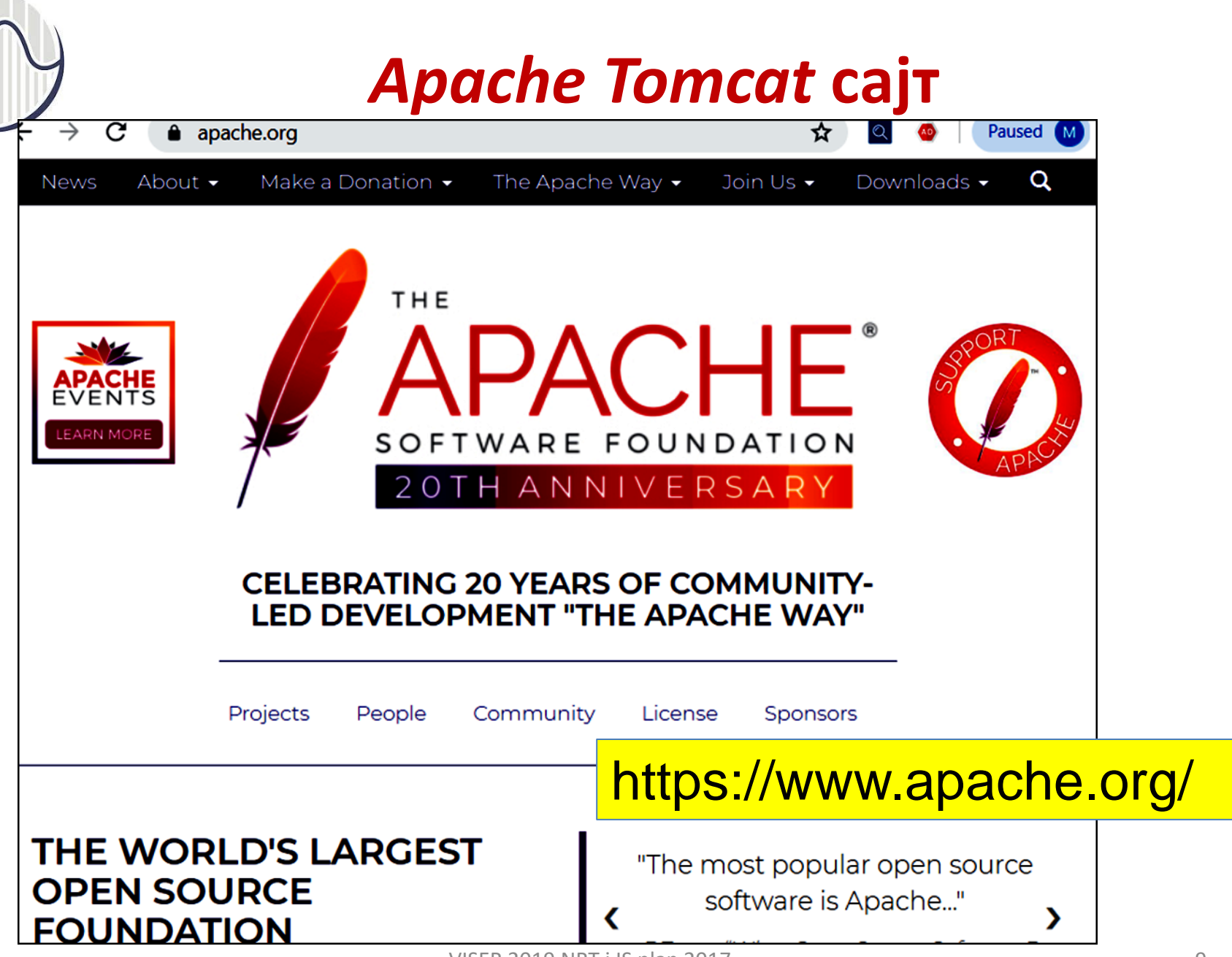

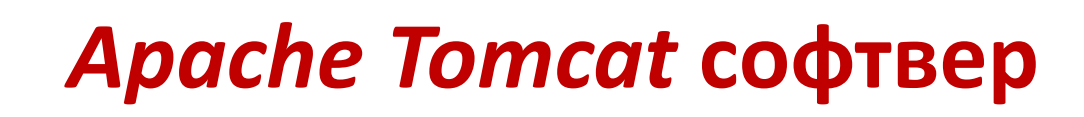

| $\leftarrow \rightarrow \mathbf{C}$ $\triangleq$ tor                           | ncat.apache.org/download-90.cgi                                                                                                    | 🛧 🍳 🚳 🛛 Paused M                                                                                    |
|--------------------------------------------------------------------------------|----------------------------------------------------------------------------------------------------|----------------------------------------------------------------------------------------------------|
|                                                                                | Apache Tomcat <sup>®</sup>                                                                                                    | THE APACHE' SOFTWARE FOUNDATION                                                                     |
| Search G                                                                       | Tomcat 9 Software Downloads                                                                                                    |                                                                                                    |
| Apache Tomcat<br>Home<br>Taglibs<br>Maven Plugin<br>Download<br>Which version? | Welcome to the Apache Tomcat <sup>®</sup> 9.x software download page. This page provides d<br>latest version of Tomcat 9.0.x software, as well as links to the archives of older relea<br>Unsure which version you need? Specification versions implemented, minimum Java<br>useful information may be found on the ' <u>which version?</u> ' page.    | lownload links for obtaining the<br>ises.<br>a version required and lots more                       |
| Tomcat 8<br>Tomcat 7                                                           | nttps.//tonicat.apacite.org/download                                                                                                    | 1-20.cgi                                                                                            |
| Tomcat Connectors<br>Tomcat Native                                             | Release Integrity                                                                                                    |                                                                                                    |
| Taglibs<br>Archives<br><b>Documentation</b><br>Tomcat 9.0                      | You <b>must</b> <u>verify</u> the integrity of the downloaded files. We provide OpenPGP signatus signature should be matched against the <u>KEYS</u> file which contains the OpenPGP key We also provide <u>SHA-512</u> checksums for every release file. After you download the for checksum for your download, and make sure it is the same as ours. | res for every release file. This<br>rs of Tomcat's Release Managers.<br>ile, you should calculate a |

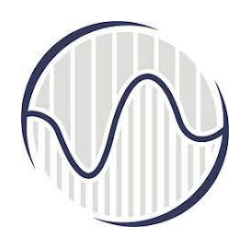

#### **Арасhe Tomcat** сервер

- Свака новија верзија има нове могућности, а могу се инсталирати следеће верзије:
- Tomcat 3.x: RI for Servlet 2.2 and JSP 1.1
- Tomcat 4.x: RI for Servlet 2.3 and JSP 1.2
- Tomcat 5.x: RI for Servlet 2.4 and JSP 2.0
- Tomcat 6.x: RI for Servlet 2.5 and JSP 2.1
- Tomcat 7.x: RI for Servlet 3.0, JSP 2.2 and EL 2.2
- Tomcat 8.x: RI for Servlet 3.1, JSP 2.3, EL 3.0, & Java WebSocket 1.0

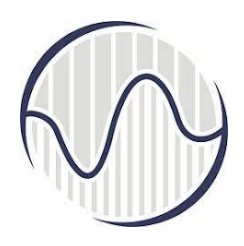

#### *Арасће Тотсат* сервер

- За потребе овог курса коришћена је верзија Тотсат 8.х (добро је користити предзадњу објављену верзију јер је она обично стабилна, јер свака нова верзија пролази кроз модификације и такозване закрпе уочених недостатака)
- Најпознатији HTTP сервери су: Apache HTTP Server, Apache Tomcat Server, Microsoft Internet Information Server, Google Web Server
- Најчешће коришћени *HTTP* клијенти (веб прегледач): *Chrome, FireFox, Internet Explorer*

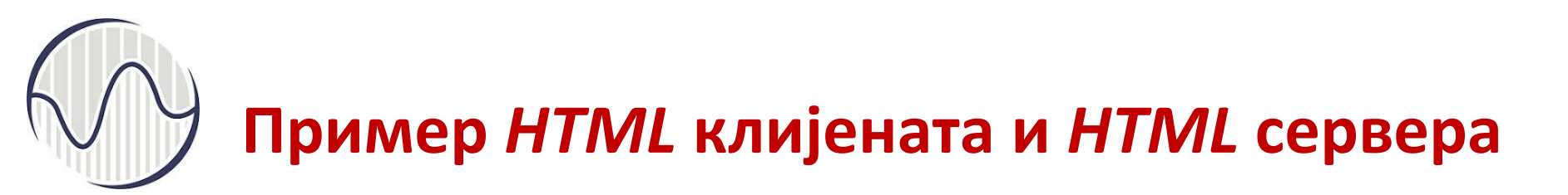

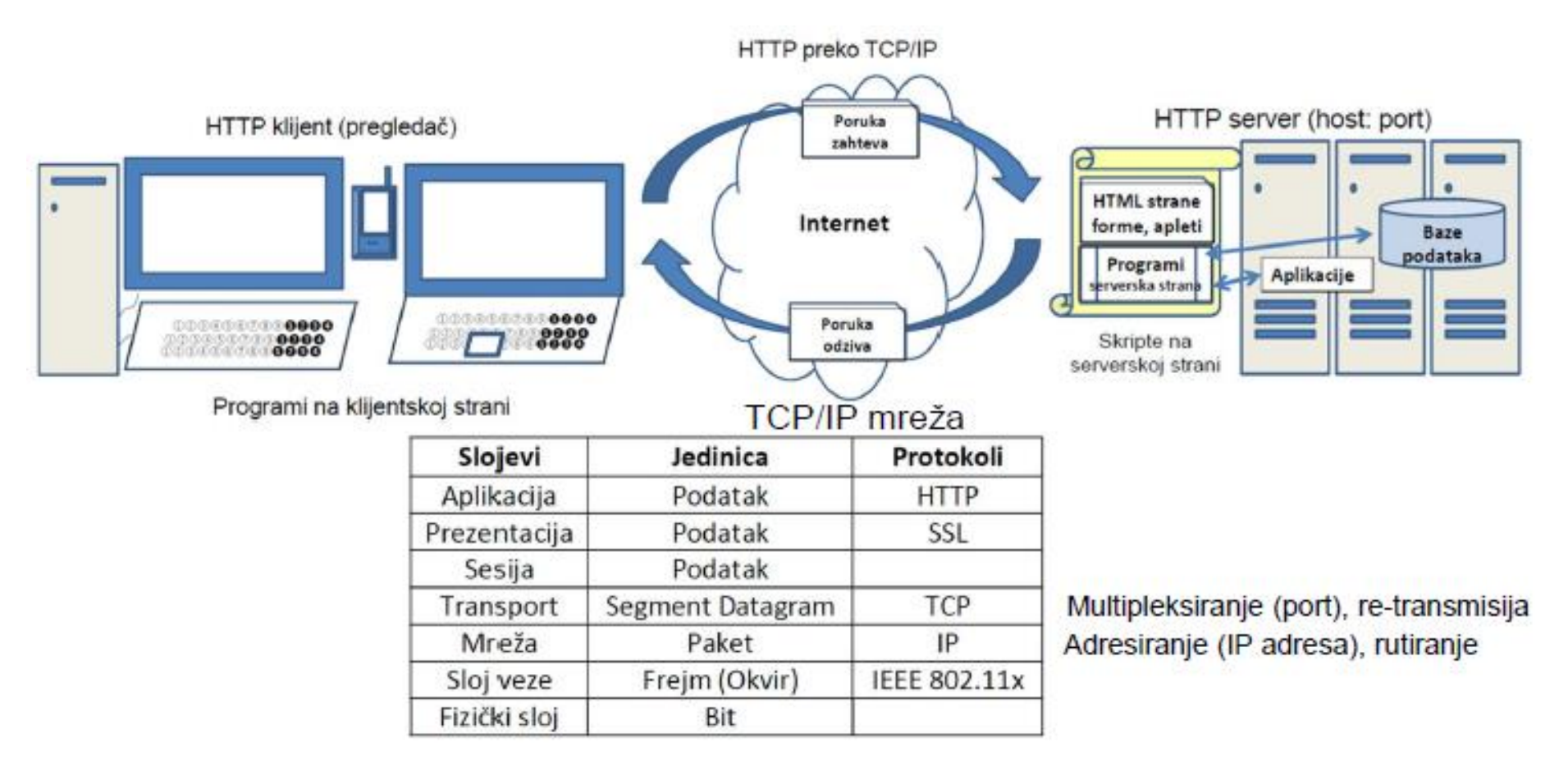

## У HTML клијенат - сервер архитектура

- Као база података (Database) могу се користити: MySQL, Apache Derby, mSQL, SQLite
- На страни клијента програми могу бити написани у HTML, JavaScript, VBScript, Flash
- На страни сервера програми могу бити написани у Java Servlet/JSP, ASP, PHP, Python

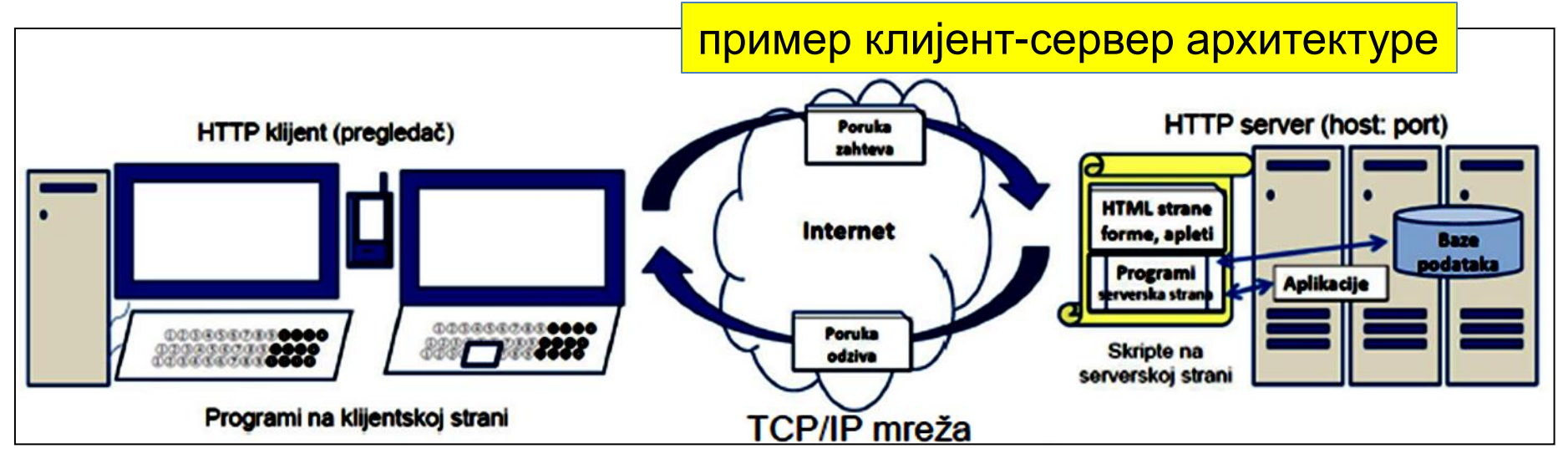

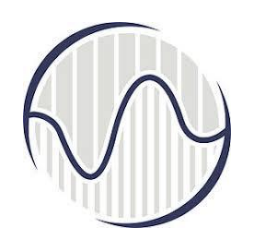

#### Инсталација Apache Tomcat

- Инсталирање сервера на клијентском рачунару објашњена кроз неколико корака
- Инсталирање сервера на истом рачунару на коме је и клијент има сврху да програмер који развија своју динамичку апликацију може одмах да провери да ли је успешно написао програме пре него што их пребаци на сервер

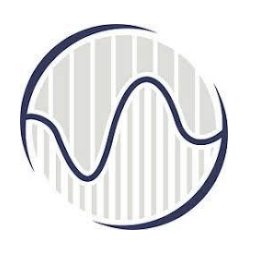

# Корак 1, преузимање инсталационе датотеке и инсталација

- Преузети инсталацију са сајта Apache Tomcat, https://tomcat.apache.org/download-80.cgi
- На сајту http://tomcat.apache.org, скролује се страница док се не дође до текста "Tomcat 8.5.{xx} Released" (где је {xx} број најновије верзије)
- Кликне се Downloads који је на дну параграфа
- Препорука да се изабере Binary Distributions, Core, и то "ZIP" package за Windows, за 64-бита
- За производну верзију користити инсталациону верзију
- За обуку и тест, користити бинарну верзију која се не инсталира, већ само копира и распакује ако је преузета као архивирана датотека

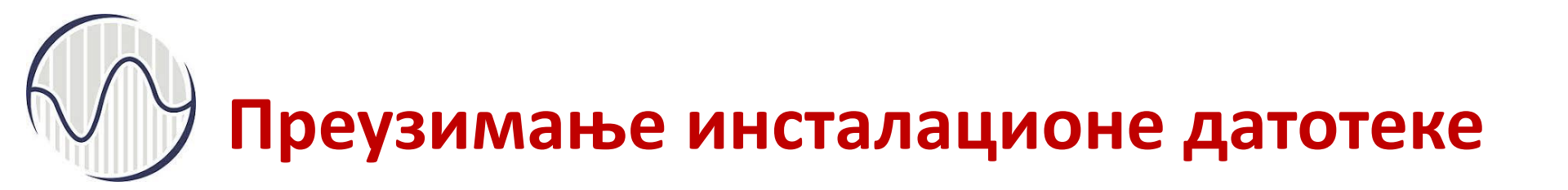

- Страница са које је преузета архивирана бинарна верзија софтвера
- Уколико је клијентски рачунар на 32 бита, тада треба преузети одговарајућу верзију

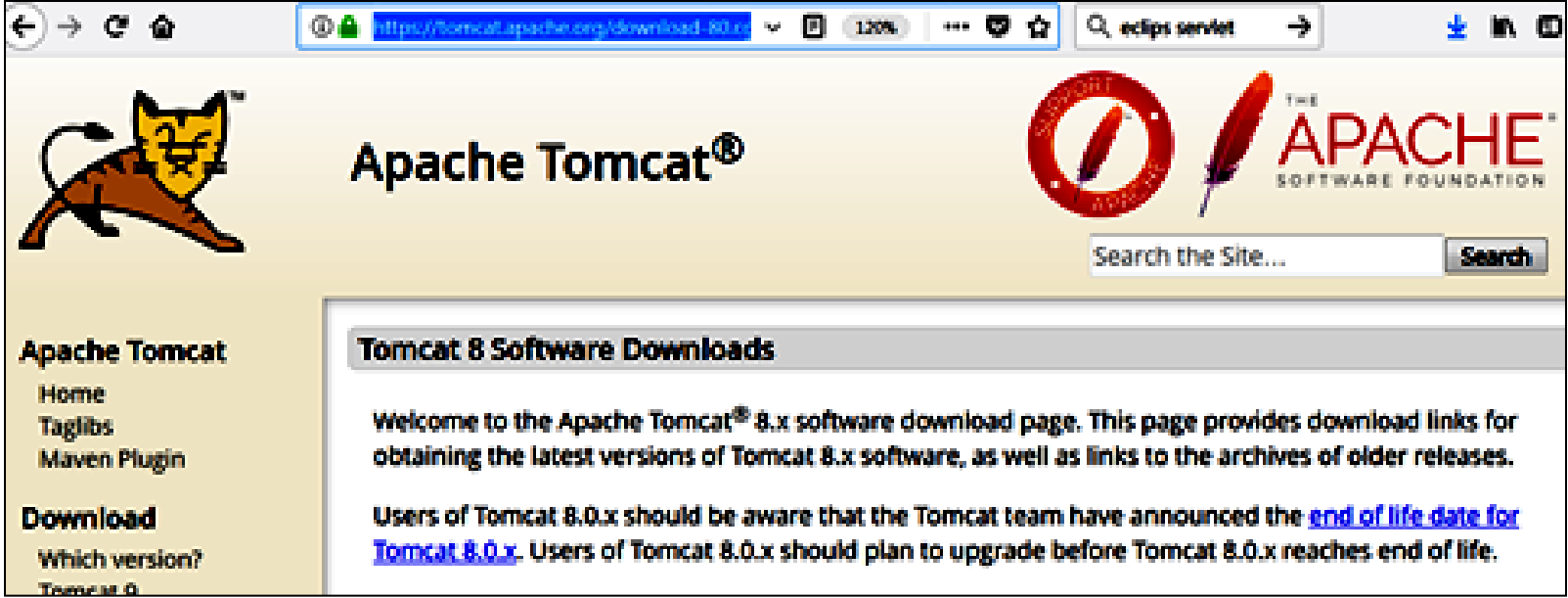

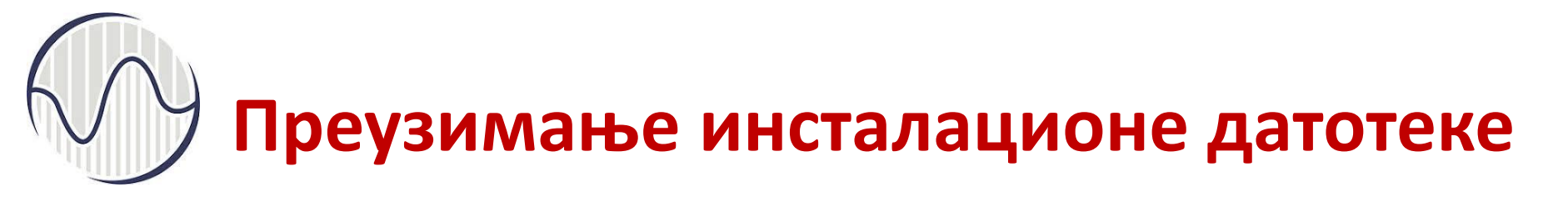

• Страница са које је преузета верзија *Apache Tomcat* сервера

| < → C @                  | 🕘 🚔 https://tomcat.apache.org/download- 💷 🗵 120% 🚥 🐨 😭 🔍 eclips servlet                   |  |  |  |
|--------------------------|-------------------------------------------------------------------------------------------|--|--|--|
|                          | Frease see the <b>Inclume</b> the for packaging information, it explains what every use   |  |  |  |
| Get Involved<br>Overview | Binary Distributions                                                                      |  |  |  |
| Source code<br>Buildbot  | Core:                                                                                     |  |  |  |
| Tools                    | <ul> <li>zip (pgp, md5, sha1, sha512)</li> <li>tar.gz (pgp, md5, sha1, sha512)</li> </ul> |  |  |  |
| Media                    | <ul> <li>32-bit Windows zip (pgp, md5, sha1, sha512)</li> </ul>                           |  |  |  |
| Twitter                  | <ul> <li>64-bit Windows zip (pgp, md5, sha1, sha512)</li> </ul>                           |  |  |  |
| YouTube                  | <ul> <li>E2-bit/64-bit Windows Service Installer (pgp, md5, sha1, sha512)</li> </ul>      |  |  |  |
| Blog                     | Full documentation:                                                                       |  |  |  |
|                          | <ul> <li>tar.gz (pgp, md5, sha1, sha512)</li> </ul>                                       |  |  |  |
| Misc                     | Deployer:                                                                                 |  |  |  |
| Who We Are               | <ul> <li>zip (pgp, md5, sha1, sha512)</li> </ul>                                          |  |  |  |
| Heritage                 | <ul> <li>tar.gz (pgp, md5, sha1, sha512)</li> </ul>                                       |  |  |  |
| Apache Home              | Extras:                                                                                   |  |  |  |

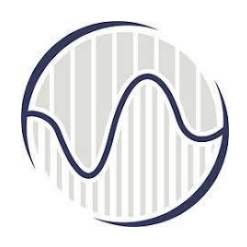

#### Инсталација

- Пре распакивања направити директоријум у који ће бити смештени фајлови сервера
- Најбоље да директоријум буде са кратким и лако приступачним називом
- уобичајено се користи С: партиција за инсталирање програма, а D: партиција за радне фајлове
- Направити пројектни директоријум, "d:\myProject", и у њему распаковати *zip* архиву "apache-tomcat-8.5.24.zip", и добија се фолдер "d:\myProject\apache-tomcat-8.5.24"

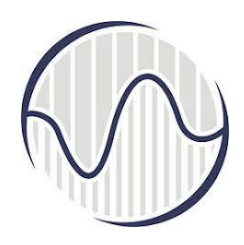

#### *Арасће Тотсат* сервер

- Користити краће називе фајлова и директоријума
- преименовати "apache-tomcat-8.5.24" y "tomcat"
- Tomcat installed directory постаје "d:\myProject\tomcat"
- Инсталациони директоријум ће у подешавању добити и своје симболичко име које ће се референцирати као <TOMCAT\_HOME>

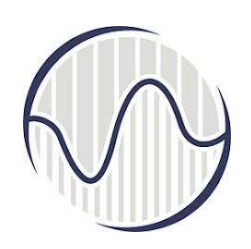

#### Садржај инсталационог директоријума *Тотсаt* сервера

| <sup>▶</sup>  ∰ੈ‡• | tomcat                              |                    |             | - 0            | ×        |
|--------------------|-------------------------------------|--------------------|-------------|----------------|----------|
| E Home             | Share View                          |                    |             |                | <b>ę</b> |
| ← → ∽↑             | This PC > LENOVO (D;) > myProject > | tomcat >           | ~ 0         | Search torncat | ٩        |
| 📥 ( 🖈 个            | Name                                | Date modified      | Type        | Size           |          |
| 💊 C 🖉 🔤            | 📕 bin                               | 1/21/2018 5:20 PM  | File folder |                |          |
| R C#               | 📕 conf                              | 1/21/2018 5:20 PM  | File folder |                |          |
| -412               | 📕 ND                                | 1/21/2018 5:20 PM  | File folder |                |          |
| 💺 F.#              | logs                                | 11/27/2017 1:30 PM | File folder |                |          |
| 📕 aktu             | E temp                              | 1/21/2018 5:20 PM  | File folder |                |          |
| doc                | webapps                             | 1/21/2018 5:20 PM  | File folder |                |          |
| . Inte             | work                                | 11/27/2017 1:30 PM | File folder |                |          |
| má                 | LI UCENSE                           | 1/21/2018 11:13 A. | File        | 57 KB          |          |
| - ···              | NOTICE                              | 1/21/2018 11:13 A. | File        | 2 KB           |          |
| 🚰 Drop             | RELEASE-NOTES                       | 1/21/2018 11:13 A. | File        | 8 K 8          |          |
| 📥 OneC 🗤           | 🖬 RUNNING                           | 1/21/2018 11:13 A. | TXT File    | 17 KB          |          |
| 11 items           |                                     |                    |             |                |          |

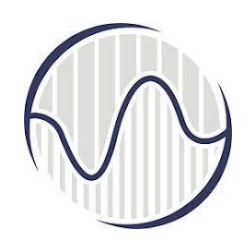

#### Садржај директоријума "myProject"

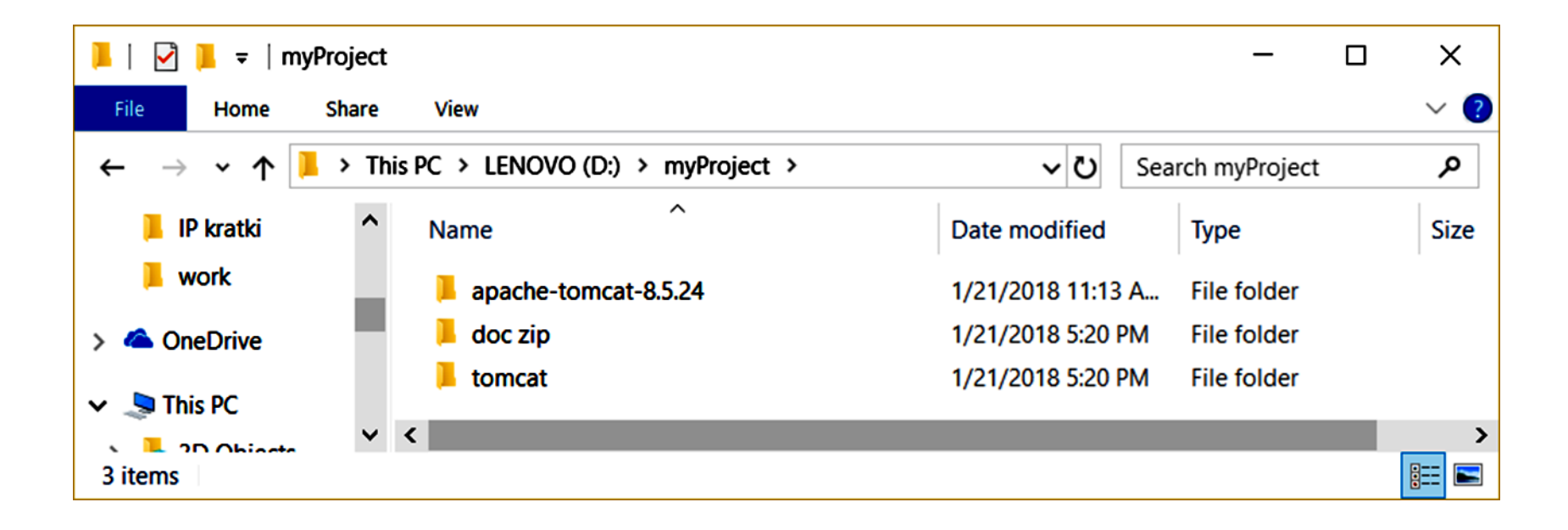

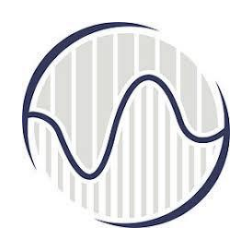

### Садржај *Тотсаt* фолдера

- bin: садржи бинарне и скрипт фајлове, startup script (startup.bat for Windows), shutdown script (shutdown.bat)
- conf: садржи конфигурационе фајлове; server.xml, web.xml, context.xml, tomcatusers.xml
- lib: садржи Tomcat system JAR files, којима приступају све vebap; могу да буду и екстерни JAR фајлови (MySQL JDBC Driver)
- logs: Tomcat log фајлови; error поруке
- webapps: садржи vebap које ће се развијати; Webapp Archive
- work: Tomcat радни фолдер који користе JSP, JSP-to-Servlet конверзија
- temp: привремени фајлови

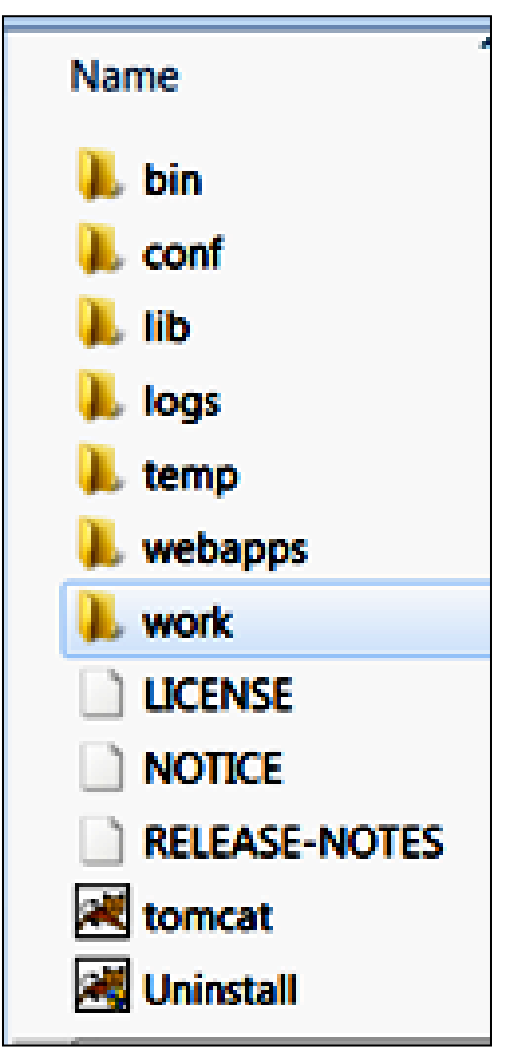

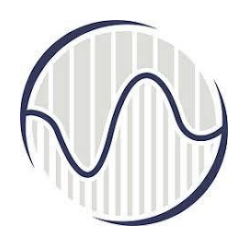

#### Корак 2, прављење JAVA\_HOME променљиве у окружењу

- да се подеси системска променљиве у окружењу, JAVA\_HOME, која треба да указује где се налази инсталација Јаве без обзира на верзију која се користи
- Потребно је направити *environment variable* која се зове "JAVA\_HOME" и поставити је да указује на *JDK* инсталациони директоријум
- Пронаћи где је инсталиран JDK
  - Нпр. "c:\Program Files\Java\jdk1.8.0\_{xx}", {xx} број надградње, нпр 144, c:\Program Files\Java\jdk1.8.0\_144

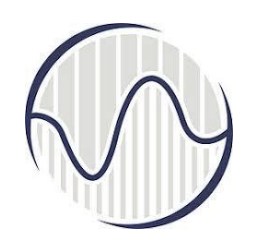

## Проналажење где је инсталиран *JDK* и који је број верзије (144)

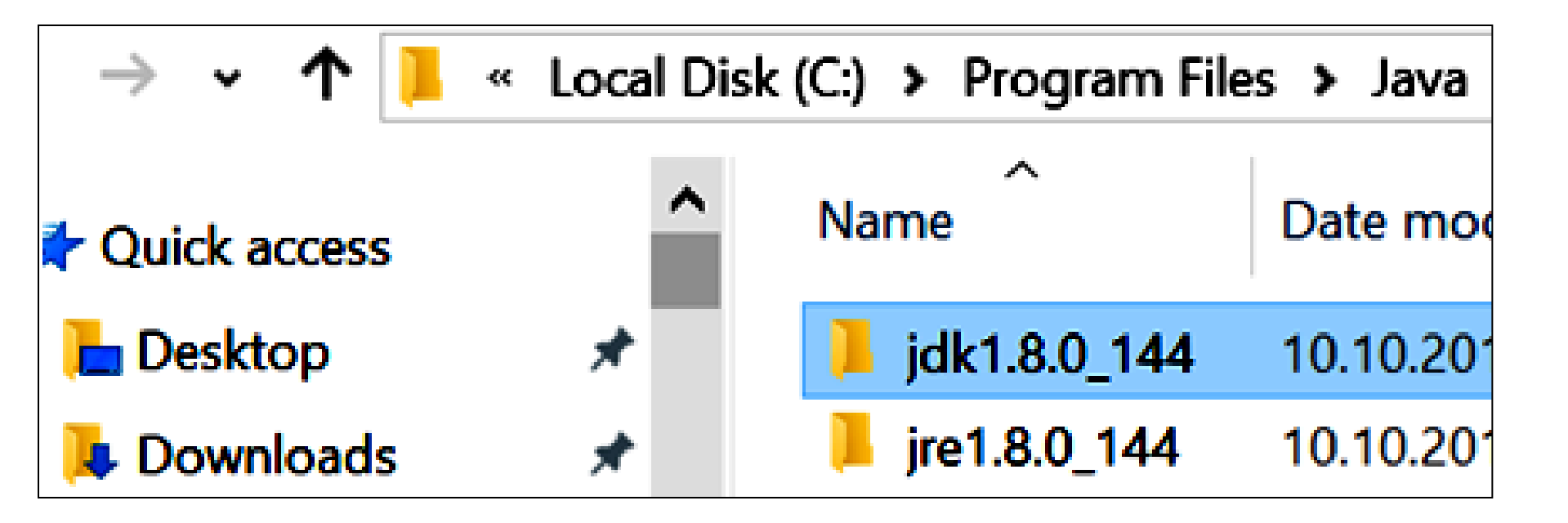

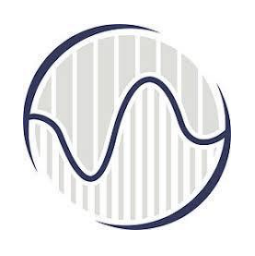

#### Прављење променљиве "JAVA\_HOME" у Виндоус окружењу

- У *Start* "Control Panel" изабрати
- System and Security (Optional)
- System
- Advanced system settings
- Switch to "Advanced" tab
- Environment Variables
- System Variables
- "New"
- y "Variable Name" унети "JAVA\_HOME"
- u "Variable Value" унети *JDK* инсталирани директоријум из првог корака, нпр. c:\Program Files\Java\jdk1.8.0\_144

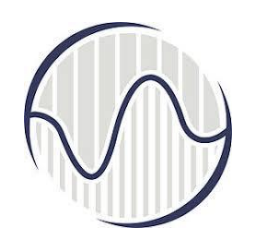

#### Прављење променљиве "JAVA\_HOME" у Виндоус окружењу

Алтернативно, преко Search знака који личи на лупу и куцањем текста Advanced system settings) пронаћи где се подешава. подешавања раде у Control panel, па се кликом на View, долази до панела за промену сетованих параметара

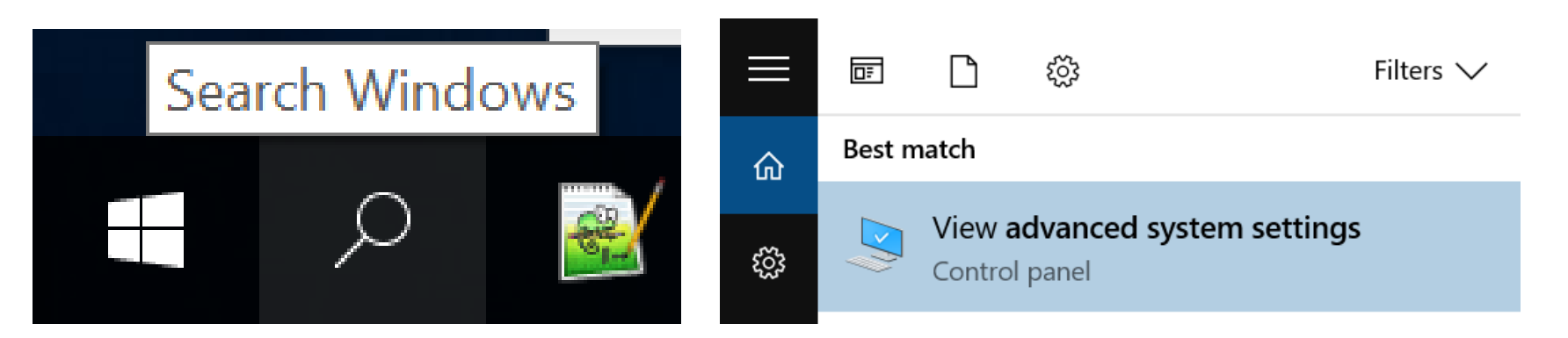

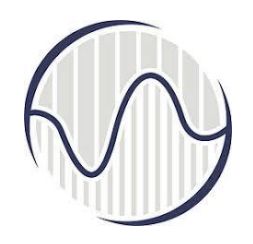

Прављење променљиве "JAVA\_HOME

Дошло се до *System Properties,* одакле се кликом на Environment Variables долази до панела; нема променљиве "JAVA\_HOME"

| System Propertie                                | s                        |                               |                                             |                                                  | ×             |
|-------------------------------------------------|--------------------------|-------------------------------|---------------------------------------------|--------------------------------------------------|---------------|
| Computer Name                                   | Hardware                 | Advanced                      | System Protection                           | Remote                                           |               |
| You must be lo<br>Performance<br>Visual effects | ogged on as              | an Administr<br>scheduling, r | ator to make most of<br>nemory usage, and v | these chang<br>virtual memor<br><u>S</u> etting: | es.<br>y<br>s |
| User Profiles<br>Desktop setti                  | ngs related t            | to your sign-i                | n                                           |                                                  |               |
|                                                 |                          |                               |                                             | S <u>e</u> tting:                                | 5             |
| System startu                                   | ecovery<br>Ip, system fa | ilure, and de                 | bugging information                         |                                                  |               |
|                                                 |                          |                               |                                             | Setting                                          | s             |
|                                                 |                          |                               | Envir                                       | ogment Varia                                     | bles          |
| VISER 20                                        | )19 NRT i IS p           | olan 2017                     | OK Cana                                     | cel                                              | Apply         |

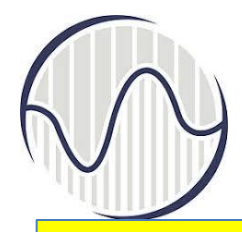

#### Ако нема променљиве, додати кликом на дугме "NEW " c:\Program Files\Java\jdk1.8.0\_144 (на слици је за раније инсталиран ЈДК који је имао број 122, после инсталације нове верзије JDK треба да буде 144)

#### **Environment Variables**

User variables for MIROSLAV

| Variable | Value                                                 |  |
|----------|-------------------------------------------------------|--|
| OneDrive | C:\Users\MIROSLAV\OneDrive                            |  |
| Path     | C:\Users\MIROSLAV\Anaconda3;C:\Users\MIROSLAV\Anacond |  |
| TEMP     | C:\Users\MIROSLAV\AppData\Local\Temp                  |  |
| ТМР      | C:\Users\MIROSLAV\AppData\Local\Temp                  |  |
|          |                                                       |  |

#### Прављење променљиве "JAVA\_HOME

|                    | <u>N</u> ew <u>E</u> dit <u>D</u> elete                      |   |  |
|--------------------|--------------------------------------------------------------|---|--|
| ystem variables    |                                                              |   |  |
| Variable           | Value                                                        | ^ |  |
| ComSpec            | C:\WINDOWS\system32\cmd.exe                                  |   |  |
| configsetroot      | C:\WINDOWS\ConfigSetRoot                                     |   |  |
| FP_NO_HOST_CHECK   | NO                                                           | T |  |
| JAVA_HOME          | c:\Program Files\Java\jdk1.8.0_121                           |   |  |
| NIDAQmxSwitchDir   | C:\Program Files (x86)\National Instruments\NI-DAQ\Switch\   |   |  |
| NIEXTCCOMPILERSUPP | C:\Program Files (x86)\National Instruments\Shared\ExternalC |   |  |
|                    |                                                              |   |  |

| Подешавања су компликована за обичног корисника;   |
|----------------------------------------------------|
| да не би могли лако да пронађу оваква подешавања и |
| направе грешку коју је тешко открити               |

| Ed <u>i</u> t | De <u>l</u> ete |
|---------------|-----------------|
| ОК            | Cancel          |

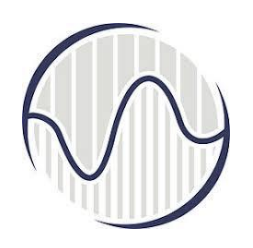

#### Прављење променљиве "JAVA\_HOME" ca Command Prompt

- У таскбару извуче иконица за *Command Prompt* односно *CMD* и откуцати
- SET JAVA\_HOME
   JAVA\_HOME=c:\Program Files\Java\jdk1.8.0\_121
- Овако се стартује *CMD shell*
- Подешавање параметара једноставније коришћењем CMD него сетовањем Control panel-а

# Конфигурисање *Apache Tomcat* сервера

Програмер развија програме који треба да буду на серверском рачунару, али за потребе развоја алгоритма, тестирање апликације, верификацију и отклањање грешака, може да користи клијентски рачунар пре него што пребаци све фајлове на серверски рачунар

# Конфигурисање *Арасhe Tomcat* сервера

- Apache Tomcat HTTP сервер за Виндоус оперативни систем (Windows operating system)
- Користи се Јава програмски језик због независности од хардверске платформе на којој се развија интернет апликација и скалабилности
- У кораку 1 је описано преузимање инсталационе датотеке са Интернета и инсталација сервера на клијентском рачунару.
- У кораку 2 је направљена JAVA\_HOME променљива која је постављена као системска варијабла

#### Корак 3, конфигурација *Тотсаt* сервера

- За бинарну верзију, путања ("myProject\tomcat\"), на партицији диска где су програми корисника, "d:", у директоријуму, "d:\myProject\tomcat\"
- Урадити измене у конфигурационим фајловима
- "d:\myProject\tomcat\conf "
- Ради брзог отклањања погрешних корекција, пожељно је да постоји резервна копија свих оригиналних фајлова који се налазе нпр. у "d:\myProject\apache-tomcat-8.5.24 ", и "d:\myProject\apache-tomcat-8.5.24\conf "

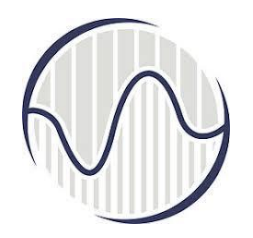

### Tomcat директоријум conf

Фајлови који ће бити модификовани:

- 1. server.xml
- 2. web.xml
- 3. context.xml
- 4. tomcat-users.xml
- За измене користити нпр.
   *NotePad++*
- Који су фајлови промењени на основу датума модификације?
- У случају грешке, копирати оригинални

| Name                 |  |  |  |
|----------------------|--|--|--|
| 📕 Catalina           |  |  |  |
| context              |  |  |  |
| jaspic-providers     |  |  |  |
| server               |  |  |  |
| tomcat-users         |  |  |  |
| 💽 web                |  |  |  |
| catalina.policy      |  |  |  |
| catalina.properties  |  |  |  |
| logging.properties   |  |  |  |
| jaspic-providers.xsd |  |  |  |
| tomcat-users.xsd     |  |  |  |

### Set TCP Port Number y "conf\server.xml"

- Подразумевани *TCP* порт је 8080
- Уместо њега број из опсега 1024 65535, ако постојећа апликација не користи тај број
- Нпр. 9999 за развој апликације на серверски рачунар треба да се користи порт 80

| server.xmi 🖸 |                                                                        |
|--------------|------------------------------------------------------------------------|
| 61           |                                                                        |
| 62 卓         | A "Connector" represents an endpoint by which requests are received</p |
| 63           | and responses are returned. Documentation at :                         |
| 64           | Java HTTP Connector: /docs/config/http.html                            |
| 65           | Java AJP Connector: /docs/config/ajp.html                              |
| 66           | APR (HTTP/AJP) Connector: /docs/apr.html                               |
| 67           | Define a non-SSL/TLS HTTP/1.1 Connector on port 8083                   |
| 68 -         | >                                                                      |
| 69           | <connector <="" port="8083" protocol="HTTP/1.1" th=""></connector>     |
| 70           | connectionTimeout="20000"                                              |
| 71           | redirectPort="8443" />                                                 |

| $\langle \rangle$ | Set TCP Port Number y "conf\server.xml"                                 |
|-------------------|-------------------------------------------------------------------------|
| server.xmi        |                                                                         |
| 61                |                                                                         |
| 62 e              | A "Connector" represents an endpoint by which requests are received</th |
| 63                | and responses are returned. Documentation at :                          |
| 64                | Java HTTP Connector: /docs/config/http.html                             |
| 65                | Java AJP Connector: /docs/config/ajp.html                               |
| 66                | APR (HTTP/AJP) Connector: /docs/apr.html                                |
| 67                | Define a non-SSL/TLS HTTP/1.1 Connector on port 8083                    |
| 68 -              | >                                                                       |
| 69                | <connector <="" port="8083" protocol="HTTP/1.1" th=""></connector>      |
| 70                | connectionTimeout="20000"                                               |
| 71                | redirectPort="8443" />                                                  |

Број који треба променити у линији 69, уместо "8083" треба да буде "9999"

| 67 | Defir Вратити на 8080 пре копирања на сервер         | 8083 |
|----|------------------------------------------------------|------|
| 68 | >                                                    |      |
| 69 | <pre>Connector port="9999" protocol="HTTP/1.1"</pre> |      |
| 70 | connectionTimeout="20000"                            |      |
| 71 | redirectPort="8443" />                               |      |

Предност коришћења *NotePad++*, маркира и боји текст почев од отвореног знака за опис елемента " $\leq$ " до затвореног знака "/>", а за елемент "Connector ", у фајлу "server.xml", посебно су обојене бројне вредности атрибута.
## **Enabling Directory Listing y "conf\web.xml"**

• Приказан део фајла "web.xml", у коме се модификује видљивост садржаја фолдера

| 38 | The default servlet for all web applications, that serves static</th <th>&gt;</th>         | > |
|----|--------------------------------------------------------------------------------------------|---|
| 39 | resources. It processes all requests that are not mapped to other</p                       | > |
| 40 | <pre><!-- servlets with servlet mappings (defined either here or in your own</pre--></pre> | > |
| 41 | web.xml file). This servlet supports the following initialization</th <th>&gt;</th>        | > |
| 42 | <pre><!-- parameters (default values are in square brackets):</pre--></pre>                | > |

| and an | - 0 |                                                                                       |
|--------|-----|---------------------------------------------------------------------------------------|
| 103    | 8   | <servlet></servlet>                                                                   |
| 104    |     | <servlet-name>default</servlet-name>                                                  |
| 105    |     | <pre><servlet-class>org.apache.catalina.servlets.DefaultServlet</servlet-class></pre> |
| 106    | e   | <init-param></init-param>                                                             |
| 107    |     | <pre><param-name>debug</param-name></pre>                                             |
| 108    |     | <pre><param-value>0</param-value></pre>                                               |
| 109    | -   |                                                                                       |
| 110    | ė – | <init-param></init-param>                                                             |
| 111    |     | <pre><param-name>listings</param-name></pre>                                          |
| 112    |     | <pre><param-value>ralse</param-value></pre>                                           |
| 113    | -   |                                                                                       |
| 114    |     | <load-on-startup>1</load-on-startup>                                                  |
| 115    | -   |                                                                                       |

## Enabling Directory Listing y "conf\web.xml"

|       | - 64 |                                                                                                    |                             |                                              |
|-------|------|----------------------------------------------------------------------------------------------------|-----------------------------|----------------------------------------------|
| 103   | ¢    | <servlet></servlet>                                                                                         |                             |                                              |
| 104   |      | <servlet-na< th=""><th>me&gt;default</th><th></th></servlet-na<>                                            | me>default                  |                                              |
| 105   |      | <servlet-cl< th=""><th>ass&gt;org.apache.catalina.ser</th><th>vlets.DefaultServlet</th></servlet-cl<>       | ass>org.apache.catalina.ser | vlets.DefaultServlet                         |
| 106   | ė –  | <init-param< th=""><th>&gt;</th><th></th></init-param<>                                                     | >                           |                                              |
| 107   |      | <param-< th=""><th>name&gt;debug</th><th></th></param-<>                                                    | name>debug                  |                                              |
| 108   |      | <param-< th=""><th>value&gt;0</th><th></th></param-<>                                                       | value>0                     |                                              |
| 109   | l    | <th>m&gt;</th> <th></th>                                                                                    | m>                          |                                              |
| 110   | 0    | <init-param< th=""><th>&gt;</th><th></th></init-param<>                                                     | >                           |                                              |
| 111   |      | <param-< th=""><th>name&gt;listings</th><th></th></param-<>                                                 | name>listings               |                                              |
| 112   |      | <param-< th=""><th>value&gt;false</th><th></th></param-<>                                                   | value>false                 |                                              |
| 113   | lt – | <th>m&gt;</th> <th></th>                                                                                    | m>                          |                                              |
| 114   |      | <load-on-st< th=""><th>artup&gt;1</th><th></th></load-on-st<>                                               | artup>1                     |                                              |
| 115   |      |                                                                                                    | одобрена видъивост с        | алругіа фоллера на серверу                   |
| 103 s | þ    | <servlet></servlet>                                                                                         | одоорена видливост с        | адржаја фолдера на серверу                   |
| 104   |      | <servlet-na< td=""><td>me&gt;default</td><td></td></servlet-na<>                                            | me>default                  |                                              |
| 105   |      | <servlet-cl< th=""><th>ass&gt;org.apache.catalina.ser</th><th>vlets.DefaultServlet</th></servlet-cl<>       | ass>org.apache.catalina.ser | vlets.DefaultServlet                         |
| 106   | þ    | <init-param< th=""><th>&gt;</th><th></th></init-param<>                                                     | >                           |                                              |
| 107   |      | <param-< th=""><th>name&gt;debug</th><th>променити видљивост</th></param-<>                                 | name>debug                  | променити видљивост                          |
| 108   |      | <param-< th=""><th>value&gt;0</th><th>anueva dainana ("listinga")</th></param-<>                            | value>0                     | anueva dainana ("listinga")                  |
| 109   | t i  | <th>m&gt;</th> <th>списка фајлова ( пустиду )</th>                                                          | m>                          | списка фајлова ( пустиду )                   |
| 110   | ŧ.   | <init-param< th=""><th>&gt;</th><th><math>c_2 \mu_0 ("false") \vee \pi_2 ("true")</math></th></init-param<> | >                           | $c_2 \mu_0 ("false") \vee \pi_2 ("true")$    |
| 111   |      | <param-< th=""><th>name&gt;listings</th><th>ca <b>πε</b> ( juise ) <b>γ μα</b> ( ti ue )</th></param-<>     | name>listings               | ca <b>πε</b> ( juise ) <b>γ μα</b> ( ti ue ) |
| 112   |      | <param-< th=""><th>value&gt;true</th><th>за подразумевани</th></param-<>                                    | value>true                  | за подразумевани                             |
| 113   | F .  | <th>m&gt;</th> <th></th>                                                                                    | m>                          |                                              |
| 114   |      | <load-on-st< th=""><th>artup&gt;1</th><th>("<i>default</i>") сервлет</th></load-on-st<>                     | artup>1                     | (" <i>default</i> ") сервлет                 |
| 115   | -    |                                                                                                    |                             |                                              |

# **Enabling Directory Listing y "conf\web.xml"**

- Погодно за тест система, али не и за радну верзију из сигурносних разлога;
  - Ако не постоји фајл који треба да види клијент, потребно је да прегледач прикаже садржај директоријума на серверу коме се приступа преко Интернета
  - То програмеру значи да треба да направи одговарајући фајл који клијент треба да види на серверу (нпр. *index.html*), или да се адреси странице дода назив фајла који треба да види клијент
- Када се комплетан садржај пребацује на сервер, потребно је урадити нову промену, уместо да видљивост списка фајлова буде тачно ("true") да се промени да буде нетачно ("false") за подразумевани ("default") сервлет

## **Enabling Automatic Reload y "conf\context.xml"**

- У фајлу "context.xml", у <*Context*> елементу додати атрибут *reloadable="true"* да би се аутоматски учитао садржај после промена у коду
- Уместо <Context reloadable="true"> да буде <Context>
- Ова је потребно за тестирање апликације на клијентском рачунару да би се одмах видела промена
- Када се пребаци све на серверски рачунар, треба обрисати додату вредност атрибута да би се избегао оверхеад детекције промена

### *Enabling Automatic Reload* y "conf\context.xml"

| 19                                                                                                    | <pre>8<context></context></pre>                                                                                                    |                                                                                                    |
|----------------------------------------------------------------------------------------------------|----------------------------------------------------------------------------------------------------|----------------------------------------------------------------------------------------------------|
| 20                                                                                                    |                                                                                                    |                                                                                                    |
| 21                                                                                                    | <pre><!-- Default set of monit</pre--></pre>                                                                                                    | cored resources. If one of these changes, the>                                                                                                    |
| 22                                                                                                    | <pre><!-- web application will</pre--></pre>                                                                                                    | be reloaded>                                                                                                    |
| 23                                                                                                    | <watchedresource>WEB-INF/</watchedresource>                                                                                                    | web.xml                                                                                                    |
| 24                                                                                                    | <watchedresource>\${catali</watchedresource>                                                                                                    | <pre>na.base}/conf/web.xml</pre>                                                                                                    |
| 25                                                                                                    |                                                                                                    |                                                                                                    |
| 26                                                                                                    | <pre><!-- Uncomment this to di</pre--></pre>                                                                                                    | sable session persistence across Tomcat restarts>                                                                                                    |
| 27                                                                                                    | ¢ </th <th></th>                                                                                                    |                                                                                                    |
| 28                                                                                                    | <manager pathname=""></manager>                                                                                                    |                                                                                                    |
| 29                                                                                                    | >                                                                                                    |                                                                                                    |
| 30                                                                                                    | <mark>l</mark> Део "context.xm                                                                                                    | nl" у коме се додаје атрибут елемента <context></context>                                                                                                    |
| 19                                                                                                    | Occentent veloadable="tweelb                                                                                                    |                                                                                                    |
| and the second second se | ovconcext reloadable="true">                                                                                                    |                                                                                                    |
| 20                                                                                                    | acconcext reloadable="true">                                                                                                    |                                                                                                    |
| 20<br>21                                                                                                    | <pre><!-- Default set of monit</pre--></pre>                                                                                                    | ored resources. If one of these changes, the>                                                                                                    |
| 20<br>21<br>22                                                                                                    | <pre><!-- Default set of monit <! web application will</pre--></pre>                                                                                                    | ored resources. If one of these changes, the>                                                                                                    |
| 20<br>21<br>22<br>23                                                                                                    | <pre><!-- Default set of monit <! web application will <WatchedResource-->WEB-INF/</pre>                                                                                                    | ored resources. If one of these changes, the><br>be reloaded>                                                                                                    |
| 20<br>21<br>22<br>23<br>24                                                                                                    | <pre><!-- Default set of monit <! web application will <WatchedResource-->WEB-INF/ <watchedresource>\$(catali)</watchedresource></pre>                                                            | <pre>cored resources. If one of these changes, the&gt;   be reloaded&gt; /web.xml .na.base}/conf/web.xml</pre>                                                                                                    |
| 20<br>21<br>22<br>23<br>24<br>25                                                                                                    | <pre><!-- Default set of monit <! web application will <WatchedResource-->WEB-INF/ <watchedresource>\${catali}</watchedresource></pre>                                                            | <pre>cored resources. If one of these changes, the&gt; be reloaded&gt; web.xml na.base}/conf/web.xml</pre>                                                                                                    |
| 20<br>21<br>22<br>23<br>24<br>25<br>26                                                                                                    | <pre><!-- Default set of monit <! web application will <WatchedResource-->WEB-INF/ <watchedresource>\${catali <!-- Uncomment this to di </pre--></watchedresource></pre>                          | cored resources. If one of these changes, the><br>be reloaded><br>web.xml<br>na.base}/conf/web.xml                                                                                                    |
| 20<br>21<br>22<br>23<br>24<br>25<br>26<br>27                                                                                                    | <pre><!-- Default set of monit <! web application will <WatchedResource-->WEB-INF/ <watchedresource>\${catali <!-- Uncomment this to di <!</pre--></watchedresource></pre>                        | ored resources. If one of these changes, the><br>be reloaded><br>web.xml<br>na.base}/conf/web.xml<br>Оверхеад се користи за било коју комбинацију                                                                                                |
| 20<br>21<br>22<br>23<br>24<br>25<br>26<br>27<br>28                                                                                                    | <pre><!-- Default set of monit <! web application will <WatchedResource-->WEB-INF/ <watchedresource>\${catali <!-- Uncomment this to di <! <Manager pathname="" /--></watchedresource></pre>      | ored resources. If one of these changes, the><br>be reloaded><br>web.xml<br>Ina.base}/conf/web.xml<br>Оверхеад се користи за било коју комбинацију<br>која превазилази потребе нечега, било ког                                                  |
| 20<br>21<br>22<br>23<br>24<br>25<br>26<br>27<br>28<br>29                                                                                                    | <pre><!-- Default set of monit <! web application will <WatchedResource-->WEB-INF/ <watchedresource>\${catali <!-- Uncomment this to di <! <Manager pathname="" /-->&gt;</watchedresource></pre>  | cored resources. If one of these changes, the><br>be reloaded><br>web.xml<br>na.base}/conf/web.xml<br>OBерхеад се користи за било коју комбинацију<br>која превазилази потребе нечега, било ког<br>ресурса који се захтева да би се извршио неки |
| 20<br>21<br>22<br>23<br>24<br>25<br>26<br>27<br>28<br>29<br>30                                                                                                    | <pre><!-- Default set of monit <! web application will <WatchedResource-->WEB-INF/ <watchedresource>\${catali <!-- Uncomment this to di <! <Manager pathname="" /-->&gt; </watchedresource></pre> | ored resources. If one of these changes, the><br>be reloaded><br>web.xml<br>na.base}/conf/web.xml<br>OBepxead се користи за било коју комбинацију<br>која превазилази потребе нечега, било ког<br>ресурса који се захтева да би се извршио неки  |

## Опциона измена у "tomcat-users.xml"

 Отвори се "tomcat-users.xml", у "conf" фолдеру *Tomcat* инсталационог директоријума. Да би се омогућило да *manager GUI app* управља *Tomcat serverom*, унети 2 линије кода тако да *Tomcat's manager* између <tomcat-users> и </tomcat-users>):

<tomcat-users>

```
<role rolename="manager-gui"/>
<user username="manager" password="xxxx" roles="manager-gui"/>
</tomcat-users>
```

| 37 | 8 </th <th></th>                                                                                                    |                                                                                           |
|----|----------------------------------------------------------------------------------------------------|-------------------------------------------------------------------------------------------|
| 38 | <role< th=""><th>rolename="tomcat"/&gt;</th></role<>                                                                   | rolename="tomcat"/>                                                                       |
| 39 | <role< th=""><th>rolename="role1"/&gt;</th></role<>                                                                    | rolename="role1"/>                                                                        |
| 40 | <user< th=""><th>username="tomcat" password="<must-be-changed>" roles="tomcat"/&gt;</must-be-changed></th></user<>     | username="tomcat" password=" <must-be-changed>" roles="tomcat"/&gt;</must-be-changed>     |
| 41 | <user< th=""><th>username="both" password="<must-be-changed>" roles="tomcat,role1"/&gt;</must-be-changed></th></user<> | username="both" password=" <must-be-changed>" roles="tomcat,role1"/&gt;</must-be-changed> |
| 42 | <user< th=""><th>username="role1" password="<must-be-changed>" roles="role1"/&gt;</must-be-changed></th></user<>       | username="role1" password=" <must-be-changed>" roles="role1"/&gt;</must-be-changed>       |
| 43 | >                                                                                                    |                                                                                           |
| 44 | <role< th=""><th>rolename="manager-gui"/&gt;</th></role<>                                                              | rolename="manager-gui"/>                                                                  |
| 45 | <user< th=""><th>username="manager" password="xxxx" roles="manager-gui"/&gt;</th></user<>                              | username="manager" password="xxxx" roles="manager-gui"/>                                  |
| 46 | L <th>t-users&gt;</th>                                                                                                 | t-users>                                                                                  |

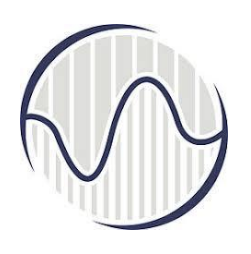

## Корак 4, покретање и заустављање рада сервера

- За покретање и заустављање рада сервера користићемо у овом курсу команд промпт СМD (CMD shell, Command Prompt)
- Пронаћи где се сервер налази на рачунару.
- Обзиром да се тестирање рада обавља на клијентском рачунару, путања није у неком подразумеваном фолдеру
- Извршни и скрипт програми који покрећу сервер налазе се у фолдеру "bin" у *Тотсат* инсталационом директоријуму (за *Windows* инсталацију), нпр. "d:\myProject\tomcat\bin"

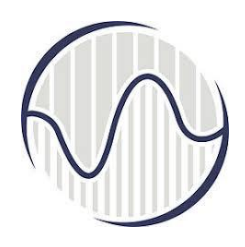

### Покретање сервера

- Стартује се CMD; прозор са црном позадином у коме се види шта рачунар враћа као одговор на стартовање и где се уносе команде за даљи рад
- Прве две линије показују који је оперативни систем инсталиран на рачунару
- Трећа линија приказује у ком фолдеру се тренутно налази курзор за унос команди. То је радни фолдер за који се подразумева да корисник рачунара у њему треба да унесе команду или прими одговор од рачунара, нпр.
- "C:\Users\korisnik>" или
- "C:\Users\MIROSLAV>"

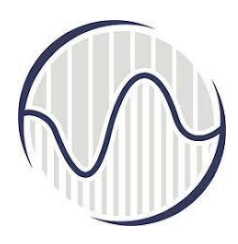

### Покретање сервера

 На другом рачунару биће другачији текст, уместо "Users" може да буде "korisnik", или корисничко име, нпр. "MIROSLAV" ако је више корисника рачунара

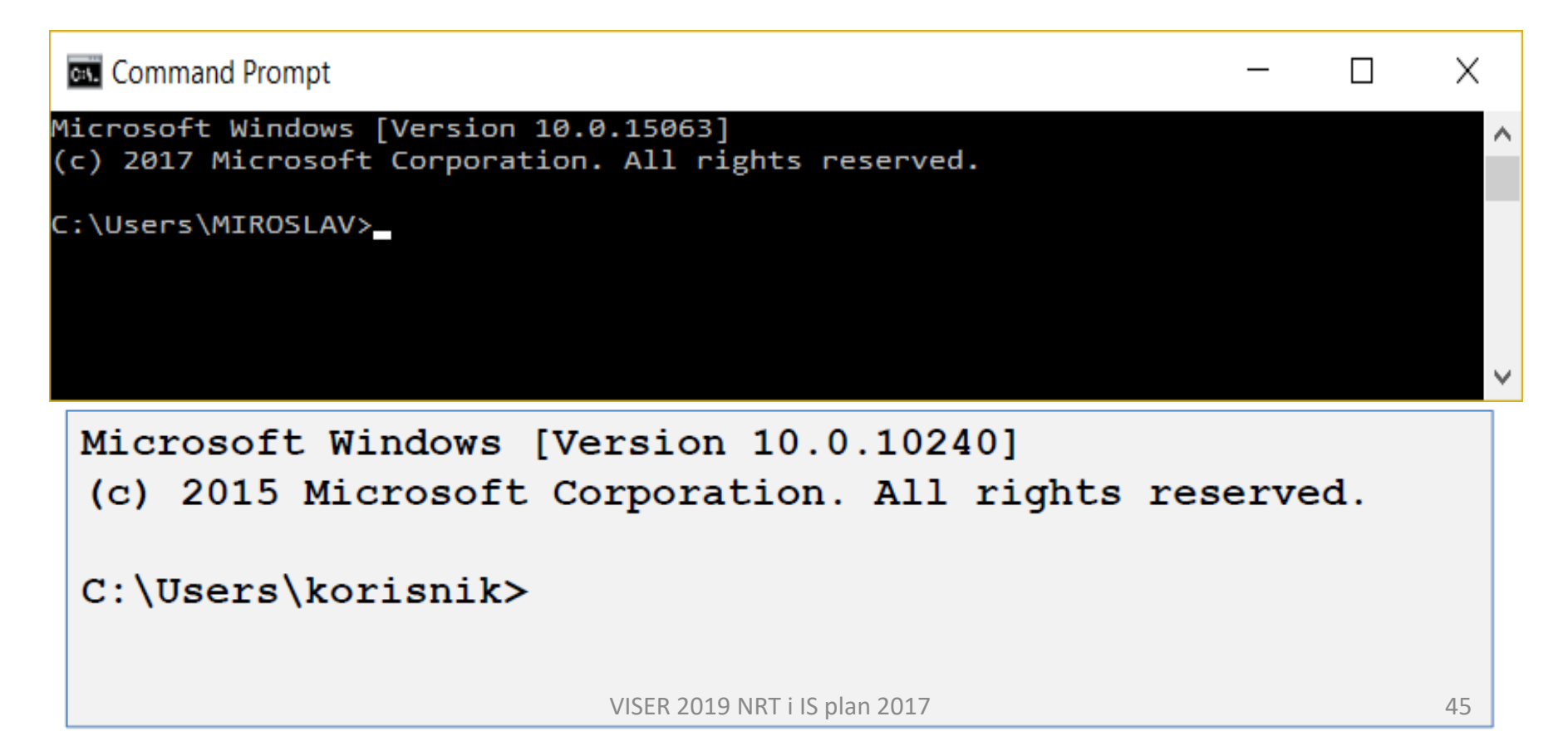

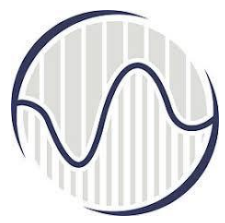

## Покретање сервера из СМD

• Редом откуцати у 3 линије:

```
d:
cd \myProject\tomcat\bin
Startup
```

```
Command Prompt
Microsoft Windows [Version 10.0.16299.371]
(c) 2017 Microsoft Corporation. All rights reserved.
C:\Users\MIROSLAV>d:
D:\>cd \myProject\tomcat\bin
D:\myProject\tomcat\bin>Startup
Using CATALINA BASE:
                      "D:\myProject\tomcat"
Using CATALINA HOME:
                       "D:\myProject\tomcat"
Using CATALINA_TMPDIR: "D:\myProject\tomcat\temp"
Using JRE HOME:
                       "c:\Program Files\Java\jdk1.8.0_121"
Using CLASSPATH:
                       "D:\myProject\tomcat\bin\bootstrap.jar;D:\myProject\tomc
t\bin\tomcat-juli.jar"
D:\myProject\tomcat\bin>_
```

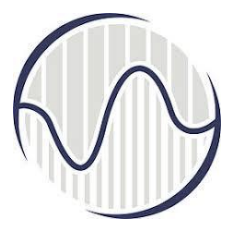

## Покретање сервера из СМD

- линија кода d: пребацује радни директоријум у корени директоријум D диска
- линија кода (cd \myProject\tomcat\bin) пребацује у фолдеру "bin" у *Tomcat* инсталационом директоријуму
- линија кода (startup) извршава фајл са екстензијом .bat или .sh који стартује сервер на рачунару (startup.bat)
- добија се извештај шта је рачунар урадио или које су вредности варијабли, као што је податак о томе где се налазе извршни фајлови, где привремене датотеке и извештаји, а где компајлер за програме написане у Јава језику, као и библиотеке које се користе

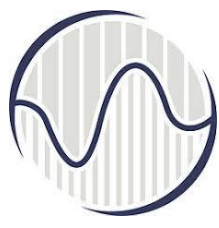

## Покретање сервера из СМД

- извештај:
- Microsoft Windows [Version 10.0.16299.371]

   (c) 2017 Microsoft Corporation. All rights reserved.
   C:\Users\MIROSLAV>d:
   D:\>cd \myProject\tomcat\bin
  - D:\myProject\tomcat\bin>Startup
  - Using CATALINA\_BASE: "D:\myProject\tomcat"
  - Using CATALINA\_HOME: "D:\myProject\tomcat"
  - Using CATALINA\_TMPDIR: "D:\myProject\tomcat\temp"
  - Using JRE\_HOME: "c:\Program Files\Java\jdk1.8.0\_121" Using
  - CLASSPATH:"D:\myProject\tomcat\bin\bootstrap.jar;
  - D:\myProject\tomcat\bin\tomcat-juli.jar"
  - D:\myProject\tomcat\bin>

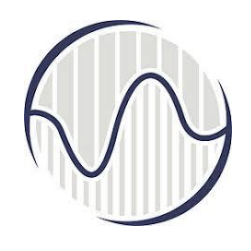

Садржај фолдера "bin" y *Tomcat* инсталационом директоријуму

#### Command Prompt

#### D:\myProject\tomcat\bin>dir

Volume in drive D is LENOVO Volume Serial Number is 1AB4-84F3

Directory of D:\myProject\tomcat\bin

02/25/2018 04:36 PM <DIR> 02/25/2018 04:36 PM <DIR> 34,738 bootstrap.jar 01/21/2018 12:13 PM 01/21/2018 12:13 PM 1,703 catalina-tasks.xml 15,815 catalina.bat 01/21/2018 12:13 PM 23,315 catalina.sh 01/21/2018 12:13 PM 207,125 commons-daemon-native.tar.gz 01/21/2018 12:13 PM 01/21/2018 12:13 PM 25,145 commons-daemon.jar 2,040 configtest.bat 01/21/2018 12:13 PM 1,922 configtest.sh 01/21/2018 12:13 PM 01/21/2018 12:13 PM 8,509 daemon.sh 01/21/2018 12:13 PM 2,091 digest.bat 1,965 digest.sh 01/21/2018 12:13 PM 02/15/2018 02:28 PM 450 javacServlet.bat 02/25/2018 01:47 AM 455 javacServlet01.bat 425 javacServlet02.bat 02/25/2018 04:41 PM 02/19/2018 12:50 PM 458 javacServlet2.bat 3,574 setclasspath.bat 01/21/2018 12:13 PM 01/21/2018 12:13 PM 3,680 setclasspath.sh 01/21/2018 12:13 PM 2,020 shutdown.bat 1,902 shutdown.sh 01/21/2018 12:13 PM 01/21/2018 12:13 PM 2,022 startup.bat 1,904 startup.sh 01/21/2018 12:13 PM 01/21/2018 12:13 PM 48,595 tomcat-juli.jar 405,109 tomcat-native.tar.gz 01/21/2018 12:13 PM 4,574 tool-wrapper.bat 01/21/2018 12:13 PM 01/21/2018 12:13 PM 5,483 tool-wrapper.sh 2,026 version.bat 01/21/2018 12:13 PM 1,908 version.sh 01/21/2018 12:13 PM 808,953 bytes 27 File(s) 2 Dir(s) 21,520,265,216 bytes free

D:\myProject\tomcat\bin>

~

 $\times$ 

~

 $\square$ 

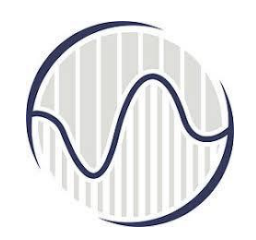

## Прекид рада сервера из *СМD*

#### Са командом shutdown прекида се рад сервера

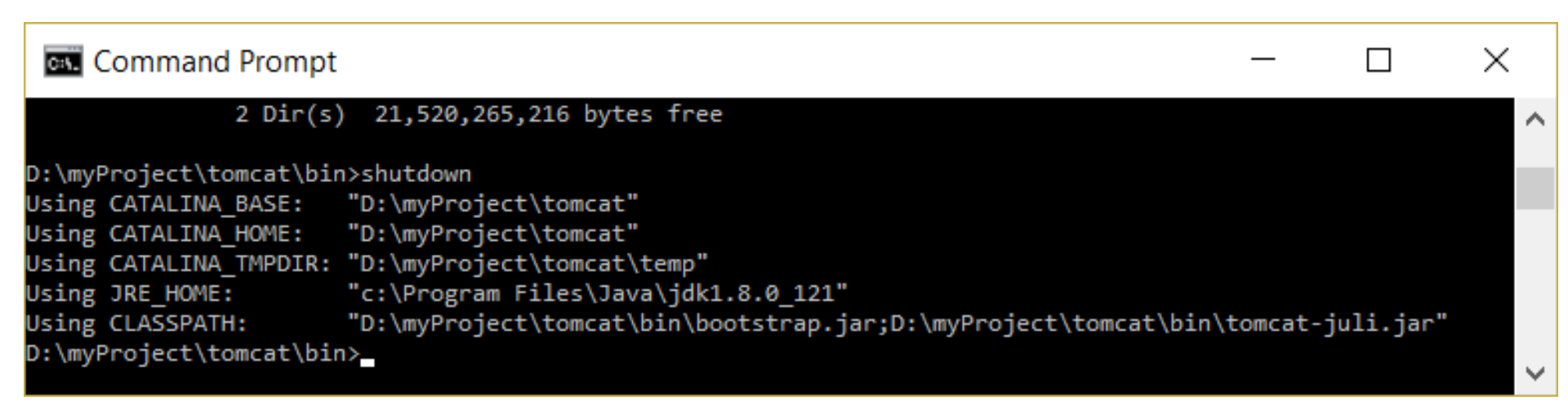

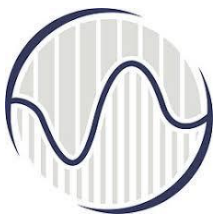

## Windows Batch File

- Уместо да се куцају команде са тастатуре, линија по линија, све команде могу да се напишу у једном фајлу и изврше из тог фајла.
- Након што се откуца *exit* у *CMD*, затвара се *CMD* прозор.

#### Command Prompt

Microsoft Windows [Version 10.0.16299.371] (c) 2017 Microsoft Corporation. All rights reserved.

C:\Users\MIROSLAV≻dir Volume in drive C is Windows8\_OS Volume Serial Number is A058-2577

Directory of C:\Users\MIROSLAV

| 04/04/2019 | 00.00 | A 84 | ZDTDS       |
|------------|-------|------|-------------|
| 04/04/2010 | 09:20 | AIN  | <dik></dik> |
| 04/04/2018 | 09:38 | AM   | <dir></dir> |
| 11/15/2016 | 06:28 | ΡM   | <dir></dir> |
| 04/05/2016 | 12:16 | AM   | <dir></dir> |
| 12/17/2017 | 07:24 | ΡM   | <dir></dir> |
| 11/14/2016 | 12:33 | AM   | <dir></dir> |
| 04/04/2018 | 10:06 | AM   |             |
| 01/23/2017 | 02:38 | ΡM   | <dir></dir> |
| 02/20/2018 | 02:47 | PM   | <dir></dir> |
| 03/01/2017 | 06:11 | PM   | <dir></dir> |
|            |       |      |             |

|       | .anaconda   |
|-------|-------------|
|       | .config     |
|       | .eclipse    |
|       | .idlerc     |
| 4,602 | .octave his |

## Садржај радног корисничког директоријума

 $\times$ 

Садржај радног директоријума добијен куцањем команде "dir". први и последњи део садржаја

| C:\.  | omm  | and Pro | ompt   |             |         |                            | — | $\times$ |
|-------|------|---------|--------|-------------|---------|----------------------------|---|----------|
| 6/10/ | 2014 | 01:20   | AM     | <dir></dir> |         | Roaming                    |   |          |
| 4/11/ | 2018 | 11:36   | AM     | <dir></dir> |         | Saved Games                |   |          |
| 4/05/ | 2016 | 12:58   | AM     | <dir></dir> |         | ScicosLab                  |   |          |
| 4/11/ | 2018 | 11:36   | AM     | <dir></dir> |         | Searches                   |   |          |
| 4/05/ | 2016 | 12:45   | PM     |             | 65      | startDF.m                  |   |          |
| 2/13/ | 2018 | 05:19   | PM     |             | 40      | <pre>startServer.bat</pre> |   |          |
| 4/24/ | 2017 | 06:32   | PM     | <dir></dir> |         | SymphonyEDA                |   |          |
| 3/30/ | 2017 | 03:22   | PM     |             | 1,628   | untitled.m                 |   |          |
| 4/11/ | 2018 | 11:36   | AM     | <dir></dir> |         | Videos                     |   |          |
| 3/07/ | 2017 | 08:35   | PM     | <dir></dir> |         | workspace                  |   |          |
| 1/12/ | 2018 | 06:07   | PM     | <dir></dir> |         | workspace2                 |   |          |
| 1/12/ | 2018 | 06:20   | PM     | <dir></dir> |         | workspace3                 |   |          |
| 1/12/ | 2018 | 06:45   | PM     | <dir></dir> |         | workspace4                 |   |          |
|       |      | 15 F    | ile(s  | )           | 26,615  | 5 bytes                    |   |          |
|       |      | 37 [    | Dir(s) | 678,579     | ,945,47 | 72 bytes free              |   |          |
|       |      |         |        |             |         |                            |   |          |

C:\Users\MIROSLAV>

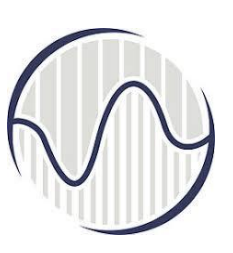

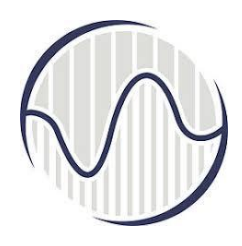

## Windows Batch File

- У радном директоријуму постоји "startServer.bat", који као објашњење има да је у питању *Windows Batch File*.
- Садржај фајла је исти као да смо куцали редом линија по линија све ове команде:

```
d:
```

```
cd \myProject\tomcat\bin
startup
```

 Ако не постоји овај фајл, коришћењем едитора може да се направи фајл са оваквим називом и садржајем

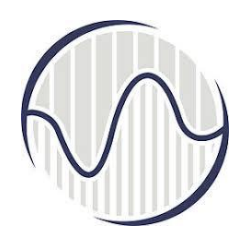

# Процедура за покретање и заустављање рада сервера

- Командом shutdown се прекида рад сервера
- Након куцања *exit* у *CMD*, затвара се *CMD* прозор
- Следећи пут када се покрене CMD и откуца "startServer" стартује се сервер а са shutdown се прекида рад сервера
- Ca exit y CMD затвара се CMD прозор
- Једноставна процедура за покретање и заустављање рада сервера, зато што после измена у коду сервер неће увек аутоматски прихватити промене, што програмери тумаче као грешку
- ово је слично ресетовању уређаја када се блокира

## Приказ рада сервера у *СМD*, први део

| 실 Tomca | t |
|---------|---|
|---------|---|

| 02-May-2018 00:26:08.201 INFO  | [main] org.apache.catalina.startup.VersionLoggerLi 🔨          |
|--------------------------------|---------------------------------------------------------------|
| stener.log Server version:     | Apache Tomcat/8.5.24                                          |
| 02-May-2018 00:26:08.201 INFO  | [main] org.apache.catalina.startup.VersionLoggerLi            |
| stener.log Server built:       | Nov 27 2017 13:05:30 UTC                                      |
| 02-May-2018 00:26:08.201 INFO  | [main] org.apache.catalina.startup.VersionLoggerLi            |
| stener.log Server number:      | 8.5.24.0                                                      |
| 02-May-2018 00:26:08.201 INFO  | [main] org.apache.catalina.startup.VersionLoggerLi            |
| stener.log OS Name:            | Windows 10                                                    |
| 02-May-2018 00:26:08.201 INFO  | [main] org.apache.catalina.startup.VersionLoggerLi            |
| stener.log OS Version:         | 10.0                                                          |
| 02-May-2018 00:26:08.201 INFO  | [main] org.apache.catalina.startup.VersionLoggerLi            |
| stener.log Architecture:       | amd64                                                         |
| 02-May-2018 00:26:08.201 INFO  | [main] org.apache.catalina.startup.VersionLoggerLi            |
| stener.log Java Home:          | c:\Program Files\Java\jdk1.8.0_121\jre                        |
| 02-May-2018 00:26:08.201 INFO  | [main] org.apache.catalina.startup.VersionLoggerLi            |
| stener.log JVM Version:        | 1.8.0_121-b13                                                 |
| 02-May-2018 00:26:08.201 INFO  | [main] org.apache.catalina.startup.VersionLoggerLi            |
| stener.log JVM Vendor:         | Oracle Corporation                                            |
| 02-May-2018 00:26:08.201 INFO  | [main] org.apache.catalina.startup.VersionLoggerLi            |
| stener.log CATALINA_BASE:      | D:\myProject\tomcat                                           |
| 02-May-2018 00:26:08.201 INFO  | [main] org.apache.catalina.startup.VersionLoggerLi            |
| stener.log CATALINA_HOME:      | D:\myProject\tomcat                                           |
| 02-May-2018 00:26:08.201 INFO  | [main] org.apache.catalina.startup.VersionLoggerLi            |
| stener.log Command line argume | <pre>nt: -Djava.util.logging.config.file=D:\myProject\t</pre> |
| omcat\conf\logging.properties  |                                                               |

## Приказ рада сервера у *CMD,* други део

Source  $\times$ omcat\webapps\ROOT] 02-May-2018 00:26:09.123 INFO [localhost-startStop-1] org.apache.catalina.startu p.HostConfig.deployDirectory Deployment of web application directory [D:\myProje ct\tomcat\webapps\ROOT] has finished in [15] ms 02-May-2018 00:26:09.123 INFO [localhost-startStop-1] org.apache.catalina.startu p.HostConfig.deployDirectory Deploying web application directory [D:\myProject\t omcat\webapps\servlet01] 02-May-2018 00:26:09.139 INFO [localhost-startStop-1] org.apache.catalina.startu p.HostConfig.deployDirectory Deployment of web application directory [D:\myProje ct\tomcat\webapps\servlet01] has finished in [16] ms 02-May-2018 00:26:09.139 INFO [localhost-startStop-1] org.apache.catalina.startu p.HostConfig.deployDirectory Deploying web application directory [D:\myProject\t omcat\webapps\servlet02] 02-May-2018 00:26:09.154 INFO [localhost-startStop-1] org.apache.catalina.startu p.HostConfig.deployDirectory Deployment of web application directory [D:\myProje ct\tomcat\webapps\servlet02] has finished in [15] ms 02-May-2018 00:26:09.170 INFO [main] org.apache.coyote.AbstractProtocol.start St arting ProtocolHandler ["http-nio-9999"] 02-May-2018 00:26:09.170 INFO [main] org.apache.coyote.AbstractProtocol.start St arting ProtocolHandler ["ajp-nio-8009"] 02-May-2018 00:26:09.170 INFO [main] org.apache.catalina.startup.Catalina.start Server startup in 732 ms

| 1 | $\square$ | Į, |  |
|---|-----------|----|--|
| 6 |           | ſ  |  |
|   |           |    |  |

## Приказ дела рада сервера са бројем порта и временом покретања

- ✓ Куцањем "startServer" стартује се сервер, отвара нови *СМD* прозора; овај прозор се назива серверова конзола, у њему се приказује све што се дешава са сервером
   ✓ Користи се термин *Tomcat console window*
- 🖌 Све будуће грешке биће послате овој конзоли

```
...
xxx INFO [main] org.apache.coyote.AbstractProtocol.start
Starting ProtocolHandler ["http-nio-9999"]
xxx INFO [main] org.apache.coyote.AbstractProtocol.start
Starting ProtocolHandler ["ajp-nio-8009"]
xxx INFO [main] org.apache.catalina.startup.Catalina.start
Server startup in 3567 ms
```

 У овом прозору конзоле треба уочити *Tomcat port* број 9999.
 System.out.println() позвани од Јава сервлета биће послати овој конзоли

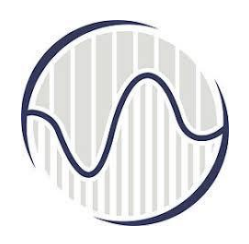

## Покретање прегледача као *HTTP* клијента да приступи серверу

- Покретање *Tomcat* прегледача као *HTTP* клијента
  - Start a browser as HTTP client to access the server
  - ≻покрене се прегледач и унесе адреса (URL) сервера коме треба приступити
  - http://localhost:9999.
- Ако је све у реду, добије се *Tomcat server welcome page*

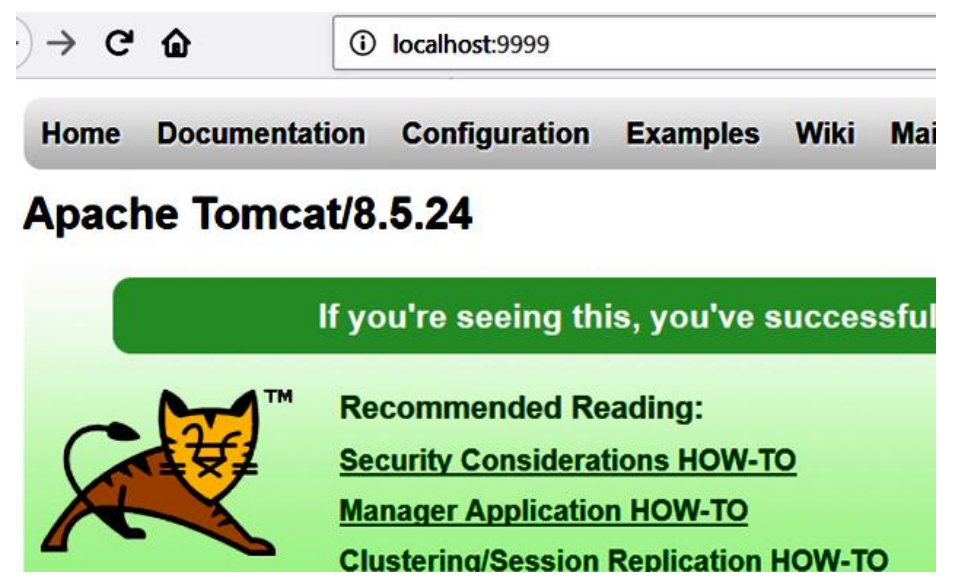

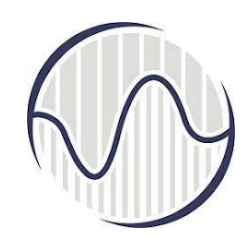

## Tomcat server welcome page

| Apache Tomcat/8.5.24                  | × +                                                                                                    |                                                           |                             | - 🗆                                             |
|---------------------------------------|----------------------------------------------------------------------------------------------------|-----------------------------------------------------------|-----------------------------|-------------------------------------------------|
| → C û                                 | i localhost:9999                                                                                       |                                                           | ··· ♥ ✿ 🛛 🔍 Search          | <u>\$</u>                                       |
| Home Documenta                        | tion Configuration                                                                                     | Examples Wiki Mailing Lists                               |                             | Find Help                                       |
| Apache Tomca                          | at/8.5.24                                                                                              |                                                           | ĂPACHE                      | * SOFTWARE FOUNDATION<br>http://www.apache.org/ |
|                                       | If you're seeing th                                                                                    | is, you've successfully install                           | ed Tomcat. Congratulations! |                                                 |
|                                       | Recommended Re<br><u>Security Considera</u><br><u>Manager Application</u><br><u>Clustering/Session</u> | eading:<br>tions HOW-TO<br>n HOW-TO<br>Replication HOW-TO |                             | Server Status<br>Manager App<br>Host Manager    |
| Developer Quick S                     | itart                                                                                                  |                                                           |                             |                                                 |
| Tomcat Setup<br>First Web Application | <u>Realms &amp; </u><br>JDBC Data                                                                      | AAA <u>Examples</u><br>ISources                           | Servlet Specification       | ons<br>                                         |
| Managing Tomca                        | t                                                                                                    | Documentation                                             | Getting Help                |                                                 |
| For security, access to the           | he manager webapp is                                                                                   | Tomcat 8.5 Documentation                                  | FAQ and Mailing Lists       |                                                 |

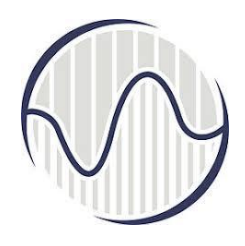

## Процедура за покретање и

### заустављање рада сервера

- Користи се *localhost,* а број порта :9999
- *IP* адреса (прецизније *URL* адреса) за "http://localhost:9999" за *Tomcat server's welcome page* је 127.0.0.1, y *CMD*, "nslookup localhost"
- Име хоста (*hostname*) за "localhost" (са *IP* адресом 127.0.0.1) је намењена за тестирање локалних петљи унутар истог рачунара
- За кориснике са других рачунара преко Интернета, користи се серверова *IP* адреса или DNS име домена или *hostname* у формату, што се формално пише "http://serverHostnameOrIPAddress:9999"

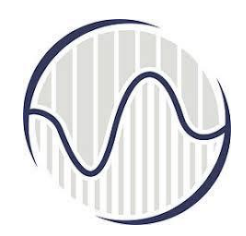

## URL адреса за localhost

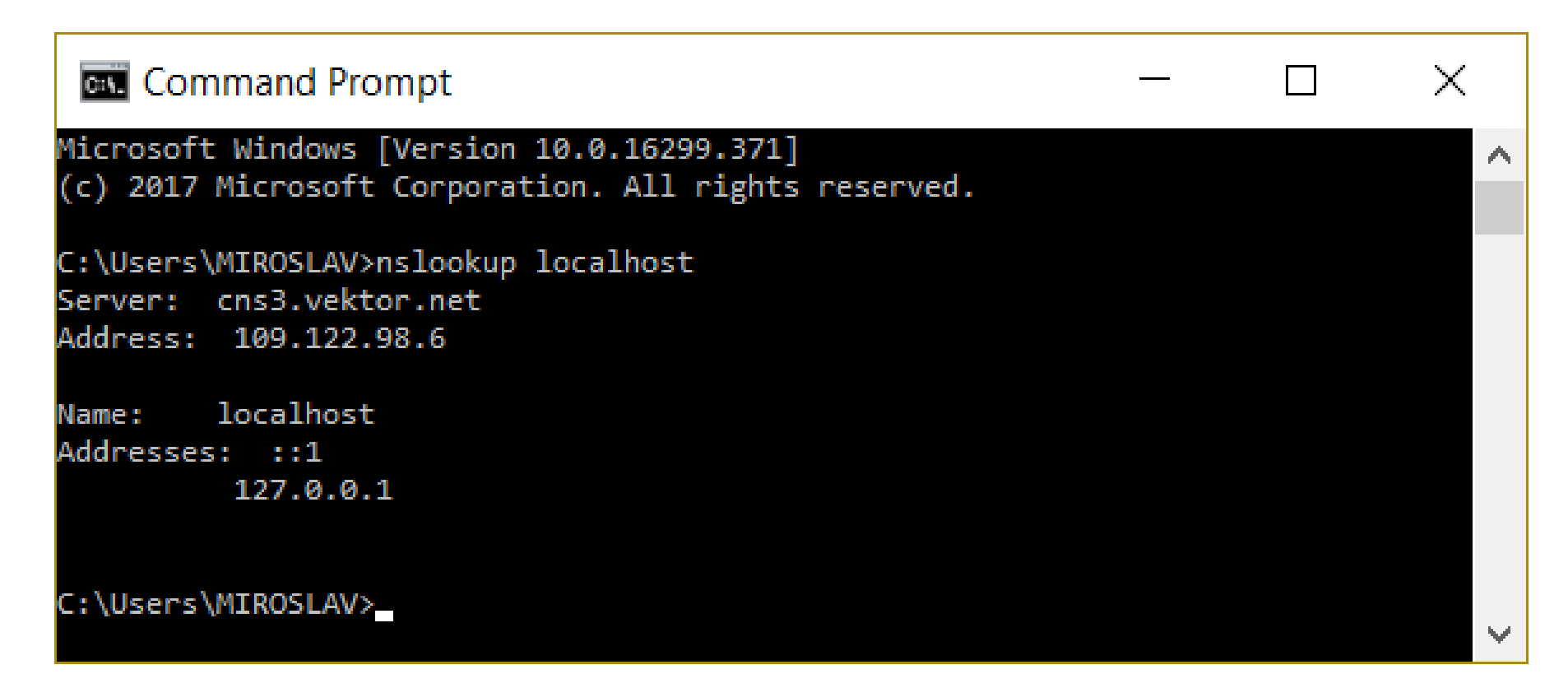

#### Када се заврши са радом сервера, регуларно се искључи

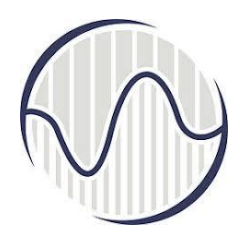

## Заустављање сервера

- Сервер мора да се заустави на регуларан начин
- Не сме се насилно прекидати рад сервера, нпр. кликом на "CLOSE" дугме, или на знак "×" у горњем десном углу *CMD* прозора који је отворен након покретања рада сервера
- Један регуларан начин да се прекине рад сервера јесте да се дође у прозор који је отворен након стартовања сервера *Tomcat conzola*
- притисну истовремено типке на тастатури "Ctrl" и "C", односно као јединствена команда "Ctrl-C"

# Заустављање сервера - други начин

- дође се у извршни директоријум сервера у СМО и стартује фајл за заустављање сервера куцањем са тастатуре shutdown
- Откуца се *exit* у *CMD* да би се затворио *CMD* прозор
- потребно је да је фајл shutdown.bat у путањи да га препозна оперативни систем, што неће бити ако је у међувремену од покретања сервера промењен директоријум
- Потребно је да се понове команде у СМD прозору
- d: cd \myProject\tomcat\bin shutdown
- Типична грешка: да се искључи сервер и након тога покуша да се приступи серверу; у прегледачу је грешка

## Порука грешке коју јавља прегледач

## Google Chrome након искључења сервера

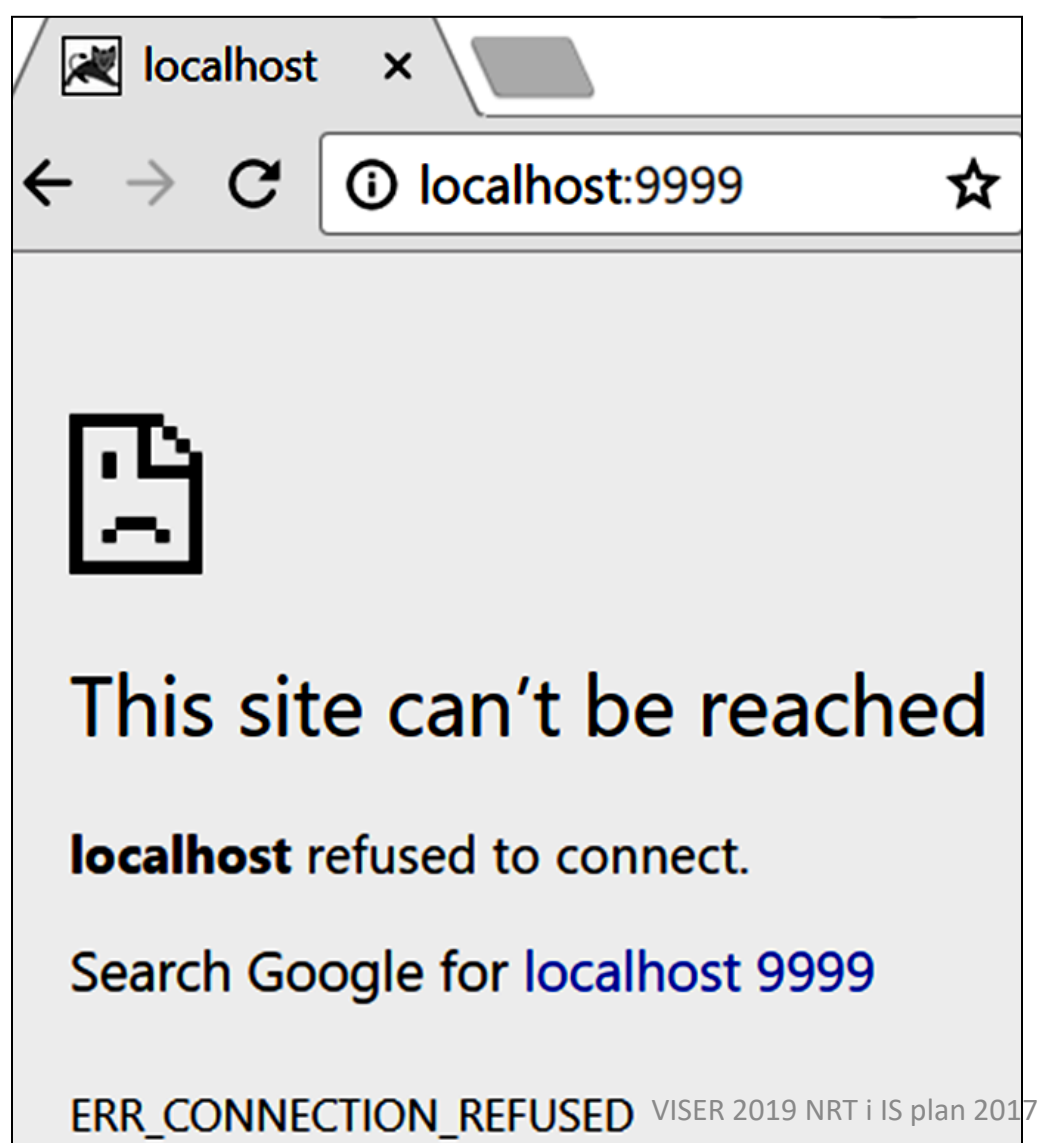

## Порука грешке коју јавља прегледач Mozilla Firefox након искључења сервера

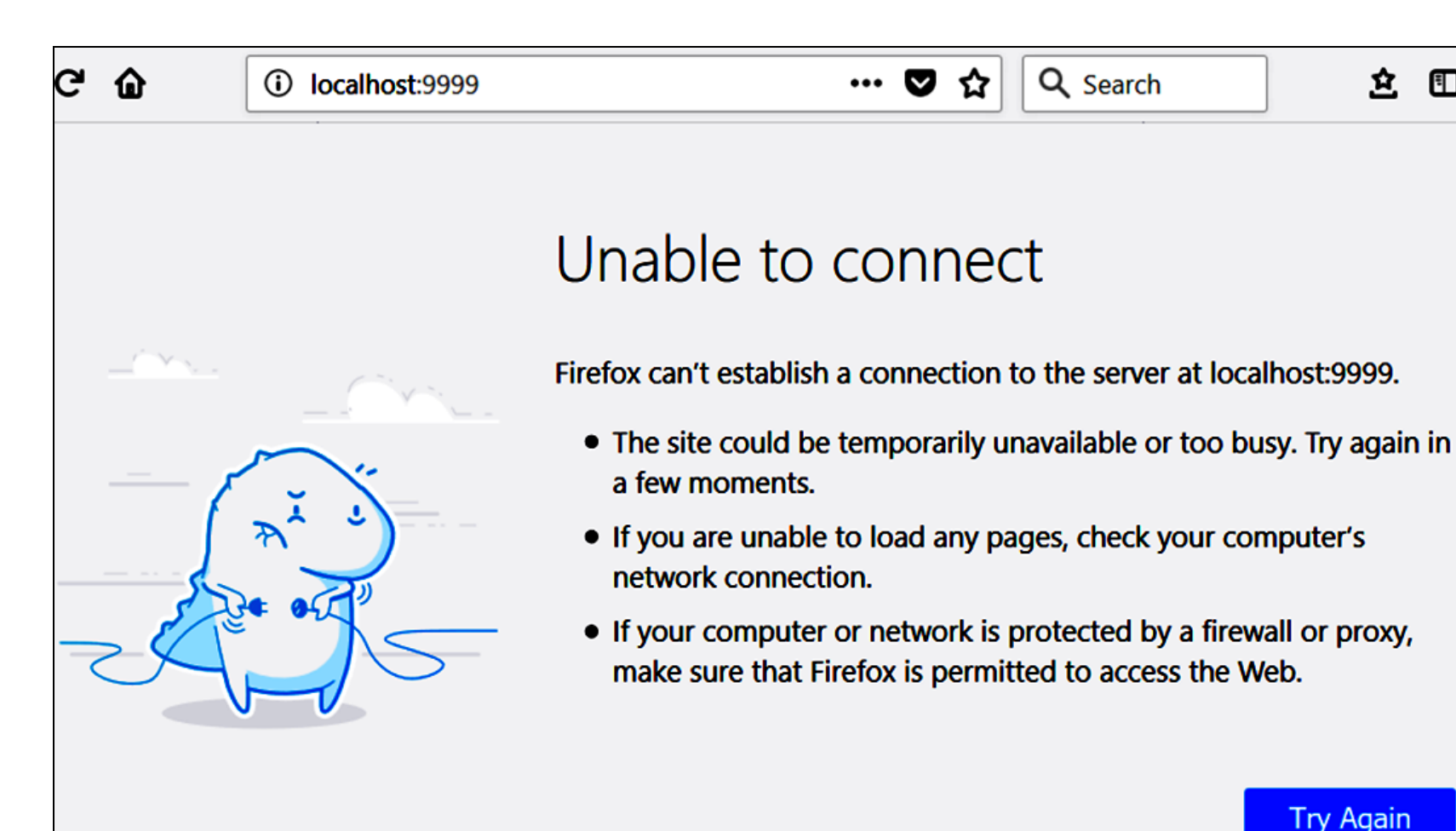

•

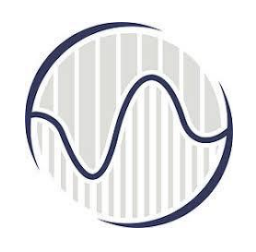

## Поновно покретање сервера

- Ако је сервер заустављен са радом
  - ➤ у CMD откуцано shutdown

≻рачунар био искључен па поново укључен

• појавиће се порука

This site can't be reached localhost refused to connect. ERR CONNECTION REFUSE

Поново покренути сервер.
 Поново се појављује
 *Тотсат server welcome page Моzilla Firefox* - клик на *Try Again Google Chrome,* клик на иконицу
 за рефрешовање стране С

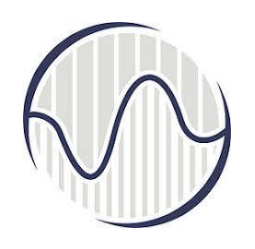

## Статичка страна на серверу

- Подразумевани директоријум за сервер је
   <TOMCAT\_HOME>, нпр. d:\myProject\tomcat
- Подразумевани директоријум у коме сервер покушава да пронађе фајлове и поддиректоријуме са веб странама које могу да виде клијентски прегледачи је webapps
- Директоријум у коме сервер тражи веб апликације на захтев клијентског рачунара који је унео URL адресу "http://localhost:9999", нпр <TOMCAT\_HOME>\webapps
- на диску "d:\myProject\tomcat\webapps"

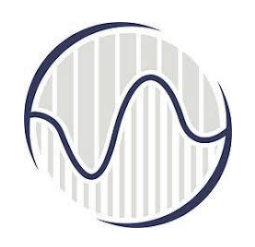

## Статичка страна на серверу

- Прегледач: унесе се "http://localhost:9999", тражи фајл *index.htm* или *index.php*
- Прегледач: *Tomcat server welcome page*
- Треба нови фолдер за тестирање статичке веб стране
- Направити фолдер у радном директоријуму сервера "statickaWebStrana", тако да је путања

"d:\myProject\tomcat\webapps\statickaWebStrana"

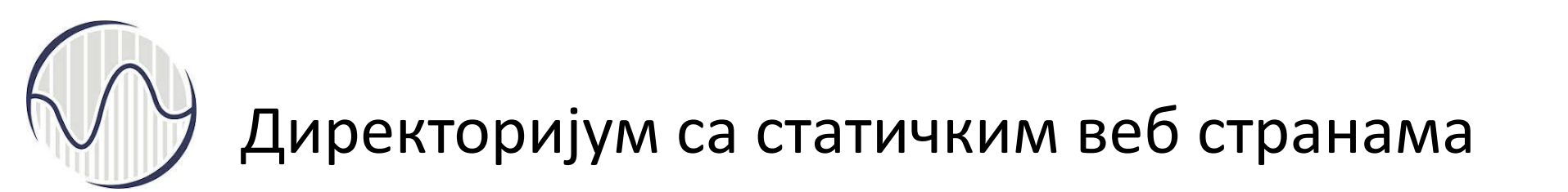

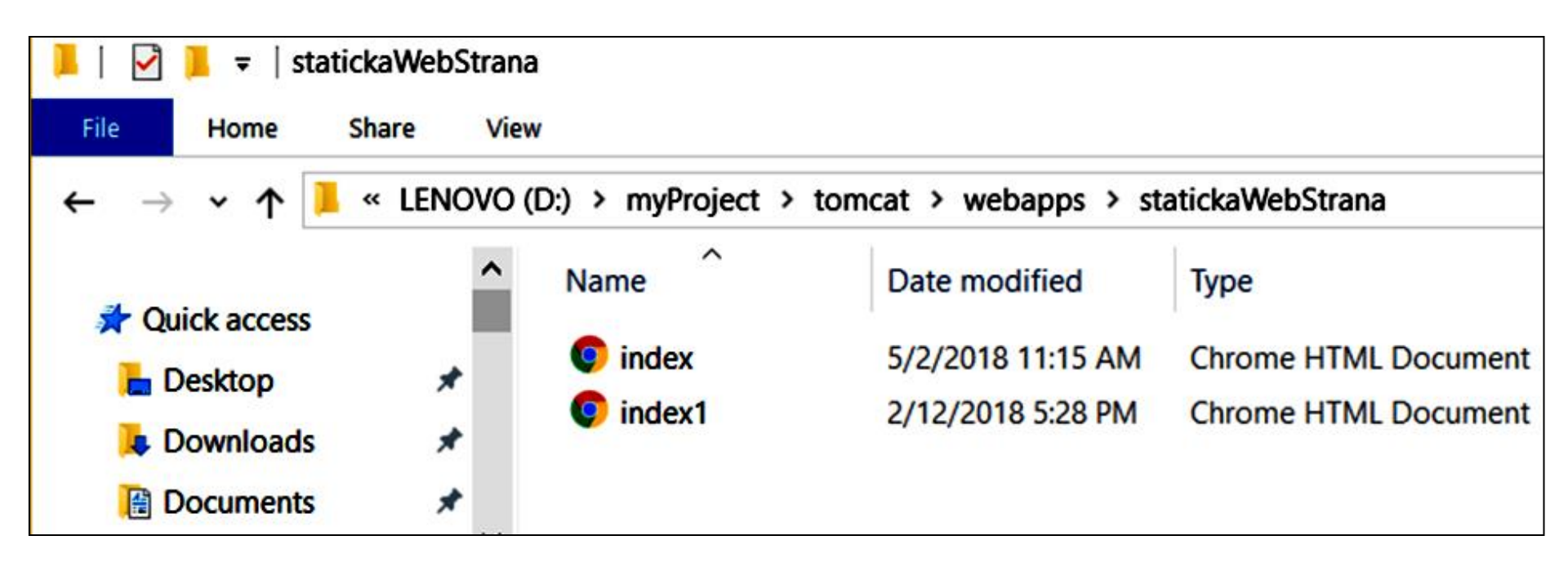

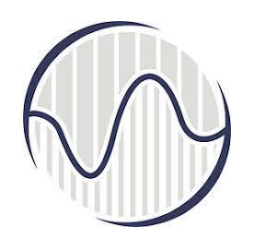

## Аутоматско учитавање

- Покренемо веб прегледач, и унесемо адресу где очекујемо да добијемо неки садржај,
- "http://localhost:9999/statickaWebStrana"
- Ако није покренут сервер, биће приказана грешка
- Покретањем сервера из *CMD*, у прегледачу би требало да се одмах учита *index.htm*
- Аутоматско учитавање је подешено при конфигурацији сервера

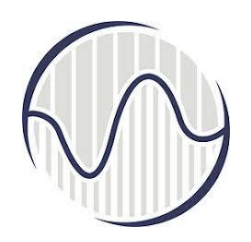

## Прегледач приказује index.htm у фолдеру statickaWebStrana

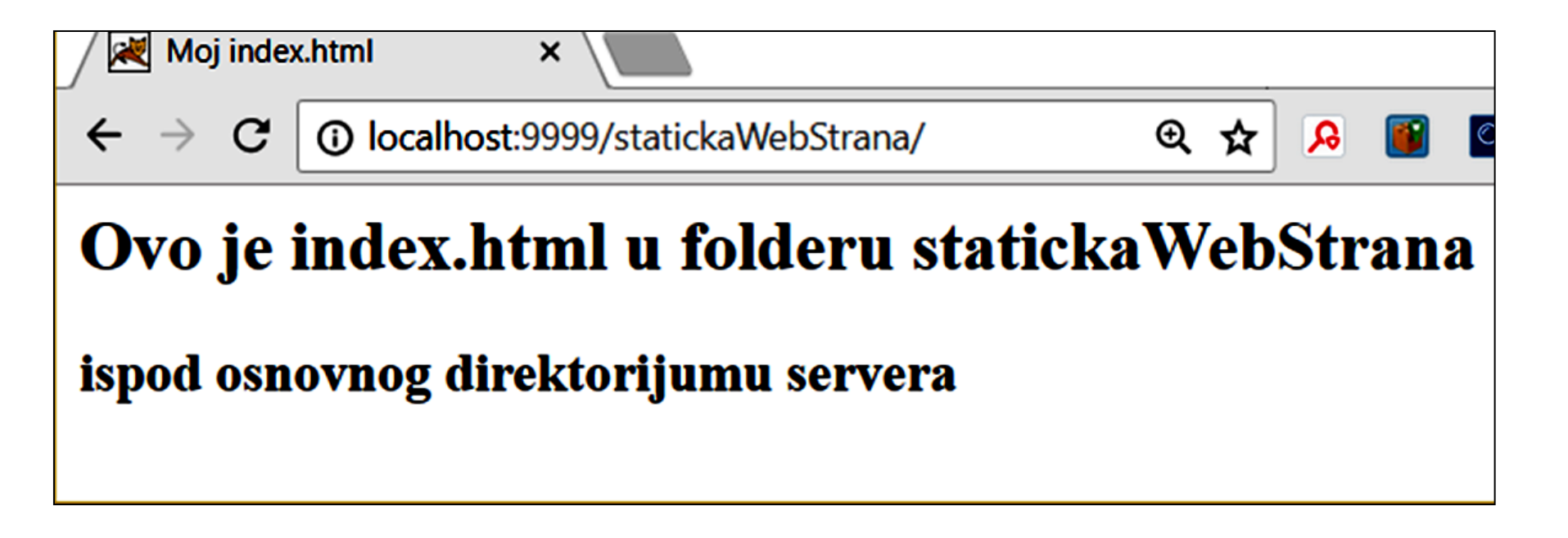

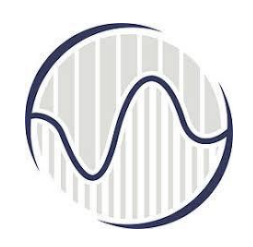

## Прегледач приказује садржај фолдера statickaWebStrana

Експеримент: Преименујмо фајл *index.htm* y *index2.htm*. У прегледачу се неће ништа променити, он и даље приказује садржај који је добио. Ако кликнемо рефрешовање, прегледач ће приказати садржај фолдера *statickaWebStrana* зато што нема *index.htm* 

| $ \begin{array}{c c} \hline \hline & \hline & \hline & \hline & \hline & \hline & \hline & \hline & \hline & $ |                            |                               |
|----------------------------------------------------------------------------------------------------|----------------------------|-------------------------------|
| Directory Listing For [/]                                                                                      |                            |                               |
| Filename                                                                                                    | Size                       | Last Modified                 |
| <u>index1.html</u>                                                                                             | 0.1 kb                     | Mon, 12 Feb 2018 16:28:26 GMT |
| <u>index2.html</u>                                                                                             | 0.1 kb                     | Wed, 02 May 2018 09:15:58 GMT |
|                                                                                                    |                            |                               |
| Apache Tomcat/8.5.24                                                                                           | VISER 2019 NRT i IS plan 2 | 017 72                        |
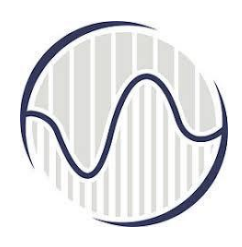

### Не постоји index.htm

- Подешено у току конфигурације сервера
- Кликом на *index1.htm*, види се садржај тог фајла
  - Текст у прегледачу одговара тексту у телу фајла index1.htm
  - ≻заглавље приказује то што је у наслову index1.htm
  - IP адреса исправно приказује који се фајл приказује у прегледачу

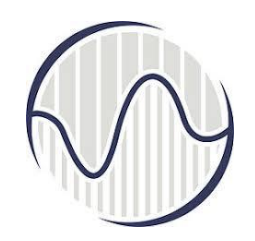

### Прегледач приказује index1.htm у фолдеру statickaWebStrana

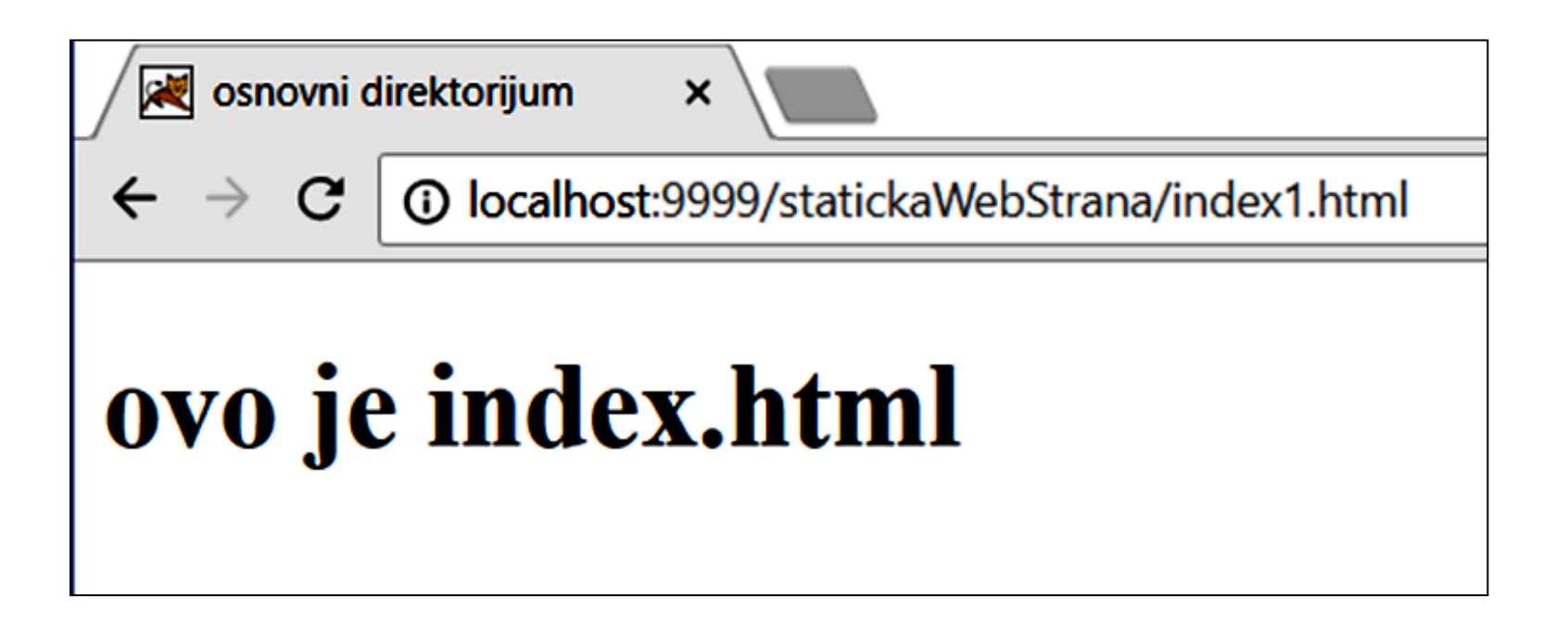

# Прегледач приказује index2.htm из statickaWebStrana без покретања сервера

У току развоја статичких веб страница може се директно приступити фајловима у фолдеру "statickaWebStrana, путања је "d:\myProject\tomcat\webapps\statickaWebStrana"

Moj index.html

× \\\_\_\_\_

① file:///D:/myProject/tomcat/webapps/statickaWebStrana/index2.html

### Ovo je index.html u folderu statickaWebStrana

#### ispod osnovnog direktorijumu servera

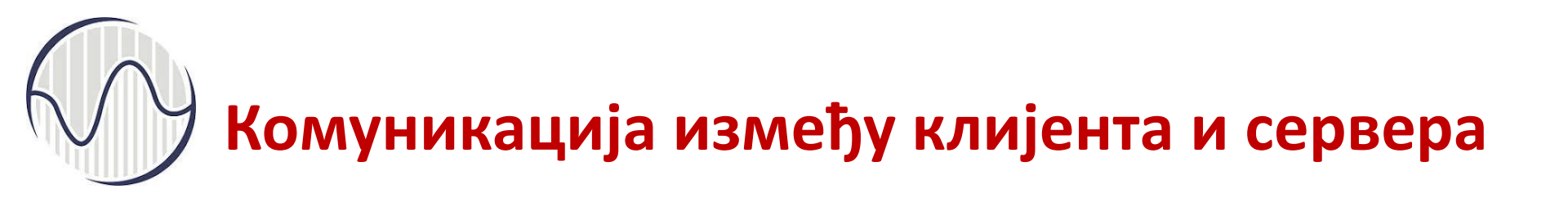

- Израда пројекта са Apache Tomcat сервером
- Прављење једноставне веб странице са фајлом на серверу
- Додатне информације са сервера

## **Израда пројекта са** *Арасhe Tomcat* сервером

- Задатак је да се направи неколико статичких веб страна које су међусобно хиперлинковане (са једне стране може да се отвори друга или више њих и да клијент може да обиђе све стране које су постављене на серверском рачунару).
- Подразумева се да се и клијентски и серверски рачунар налазе на истом рачунару и да није неопходан приступ интернету

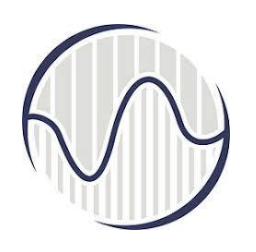

### Прављење једноставне веб странице са фајлом на серверу

- Задатак: да се пронађе фолдер на серверу где клијент покушава да нађе неки садржај, и да посматра шта све приказује прегледач на клијентској страни
- Да се уочи разлику у приказима прегледача, и ако се касније појаве такви случајеви, да се исправно тумаче и исправе евентуалне грешке
- 1. Прво се стартује сервер
- 2. Покрене се прегледач
- Унесе се адреса са које треба да се прикаже садржај у прегледачу

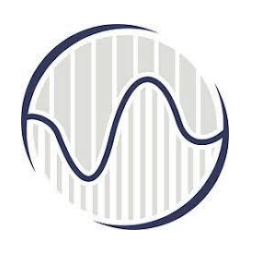

### Прављење једноставне веб странице са фајлом на серверу

- Извршит поступне провере, нпр. да се унесе адреса сервера када треба да се добије поздравна порука "http://localhost:9999".
- Нека постоји у серверовом директоријуму "webapps" поддиректоријум "statickaWebStrana" и директоријум
- "d:\myProject\tomcat\webapps\statickaWebStrana,,
- У прегледач може да се унесе адреса која садржи назив поддиректоријума "statickaWebStrana", па овај назив може да се дода адреси сервера, "http://localhost:9999/statickaWebStrana/"; добија се садржај фолдера "statickaWebStrana" или приказ на основу index.htm

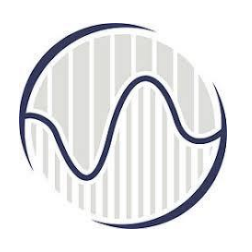

### Прављење једноставне веб странице са фајлом на серверу

- Када клијент зна да користан садржај може да пронађе на серверу тако што одмах после написане адресе сервера ("http://localhost:9999") стоји и додатни текст ("/helloo"), односно да клијент уноси адресу "http://localhost:9999/helloo"
- У стварној ситуацији уместо "localhost " писаће стварна адреса сервера, а уместо ":9999" ће бити опционо софтверски порт; нпр. "/helloo" је негде на серверу
- Унета непостојећа адреса http://localhost:9999/helloo, не постоји "d:\myProject\tomcat\webapps\helloo".
   Прегледач јавља да не постоји то што клијент тражи и враћа поруку грешке

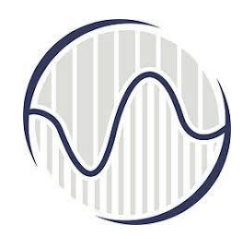

### Приказ прегледача када нема одговарајућег директоријума

| HTTP Status 404 – Not Fo 🗙                                                                                                    |   |    |   |  |     |
|----------------------------------------------------------------------------------------------------|---|----|---|--|-----|
| $\leftarrow \rightarrow \mathbf{C}$ (i) localhost:9999/helloo/                                                                             | Ð | \$ | R |  | Q 4 |
| HTTP Status 404 – Not Found                                                                                                    |   |    |   |  |     |
| Type Status Report                                                                                                    |   |    |   |  |     |
| Message /helloo/                                                                                                    |   |    |   |  |     |
| Description The origin server did not find a current representation for the target resource or is not willing to disclose that one exists. |   |    |   |  |     |
|                                                                                                    |   |    |   |  |     |
| Apache Tomcat/8.5.24                                                                                                    |   |    |   |  |     |
|                                                                                                    |   |    |   |  |     |

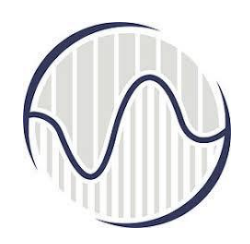

### Приказ прегледача када фолдер постоји и има неколико фајлова и фолдера

има фајлове у одговарајућем фолдеру и унета је постојећа адреса "http://localhost:9999/hello2" Постоји "d:\myProject\tomcat\webapps\hello2", и у фолдеру постоје фајлови и поддиректоријуми али не и *index.htm* Прегледач јавља да је пронашао фолдер

| Directory Listing For [/] 🛛 🗙 🔪 📉                     |                               |             |                     |
|-------------------------------------------------------|-------------------------------|-------------|---------------------|
| $\leftarrow$ $\rightarrow$ C 🛈 localhost:9999/hello2/ |                               | @ ☆         | A 🛛 🖉 🔹 :           |
| <b>Directory Listing For</b>                          | [/]                           |             |                     |
| Filename                                              | Size                          |             | Last Modified       |
| HelloHome.html                                        | 0.1 kb                        | Sat, 10 Feb | 2018 21:56:40 GMT   |
| <u>index1.html</u>                                    | 0.1 kb                        | Mon, 12 Feb | 0 2018 16:28:26 GMT |
| <pre>mojPrviServlet.html</pre>                        | 0.6 kb                        | Tue, 09 Jar | ו 2018 14:57:26 GMT |
| Apache Tomcat/8.5.24                                  |                               |             |                     |
|                                                       | VISER 2019 NRT i IS plan 2017 |             | 82                  |

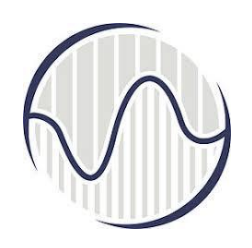

### Приказ прегледача када фолдер постоји али је празан

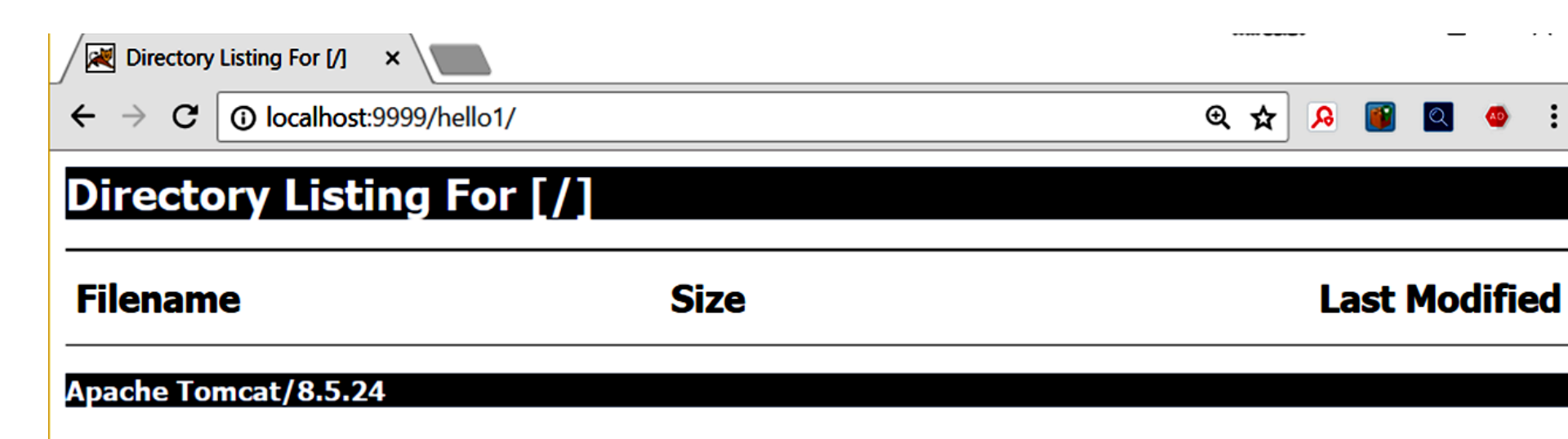

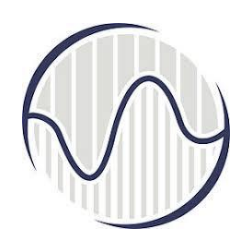

## Приказ прегледача када фолдер постоји и има *index.htm*

има фајлове у одговарајућем фолдеру и унета је постојећа адреса "http://localhost:9999/hello3", што значи да постоји "d:\myProject\tomcat\webapps\hello3", и у фолдеру постоји *index.htm* као и више других фајлова и поддиректоријуми. Прегледач јавља да је пронашао фолдер, приказује садржај *index.htm* 

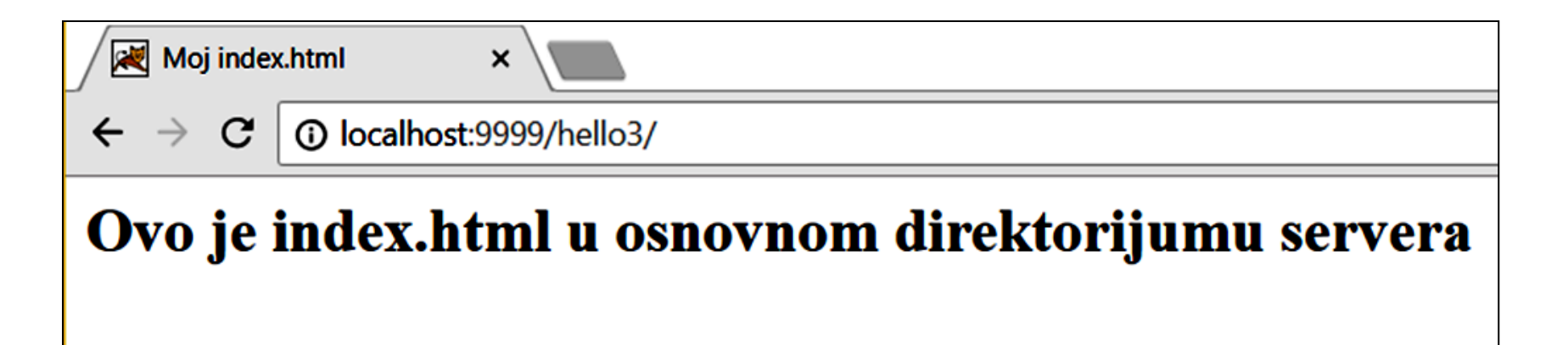

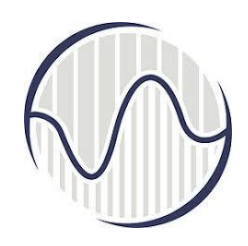

Приказ прегледача када фолдер постоји и има *HelloHome.html* 

унета постојећа адреса " http://localhost:9999/hello/HelloHome.html", постоји фајл "d:\myProject\tomcat\webapps\hello/HelloHome.html", Прегледач јавља да је пронашао фајл и приказује садржај *HelloHome.html*. Уколико не постоји *.html* фајл, прегледач може да преусмери на неку од апликација за проналажења фајлова на Интернету.

💐 My Home Page

 $\leftarrow \rightarrow \mathbf{C}$ 

×

Iocalhost:9999/hello/HelloHome.html

### My Name is so and so. This is my HOME.

VISER 2019 NRT i IS plan 2017

જ

⊕ ☆

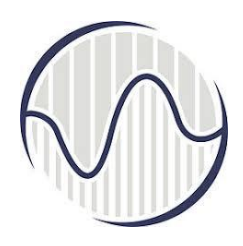

### HelloHome.html

- Садржај фајла HelloHome.html који се налази у основном апликационом директоријуму <TOMCAT\_HOME>\webapps\hello;
- прегледач може да види ову старну на адреси http://localhost:9999/hello/HelloHome.html:
- <html>

<head><title>My Home Page</title></head>
 <body>
 <h1>My Name is so and so. This is my HOME.</h1>
 </body>
</html>

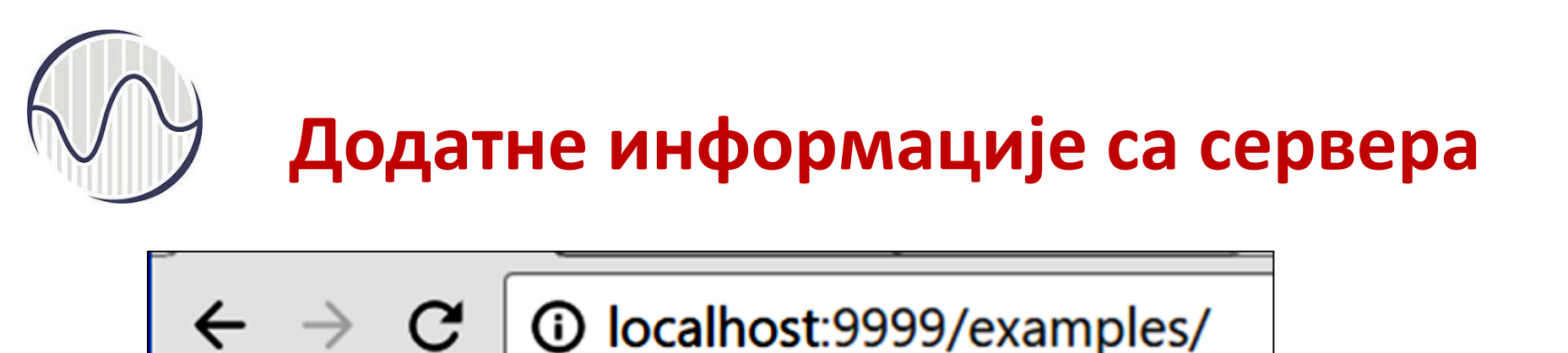

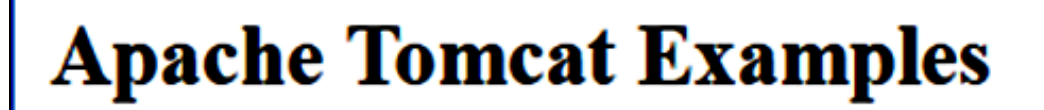

- <u>Servlets examples</u>
- JSP Examples
- WebSocket Examples

Сервер примери

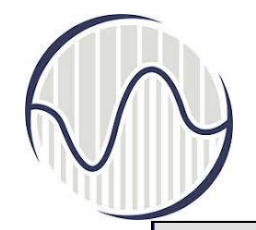

### Сервлет примери

☆

 $\leftrightarrow \ \Rightarrow \ G$ 

**i** localhost:9999/examples/servlets/

#### **Servlet Examples with Code**

This is a collection of examples which demonstrate some of the more frequently used parts of the Servlet API. Familiarity with the Java(tm) Programming Language is assumed.

These examples will only work when viewed via an http URL. They will not work if you are viewing these pages via a "file://..." URL. Please refer to the *README* file provide with this Tomcat release regarding how to configure and start the provided web server.

Wherever you see a form, enter some data and see how the servlet reacts. When playing with the Cookie and Session Examples, jump back to the Headers Example to see exactly what your browser is sending the server.

To navigate your way through the examples, the following icons will help:

Execute the example

Look at the source code for the example

**Neturn to this screen** 

Tip: To see the cookie interactions with your browser, try turning on the "notify when setting a cookie" option in your browser preferences. This will let you see when a session is created and give some feedback when looking at the cookie demo.

Source

Source

Hello World

**Request Info** 

Request Headers

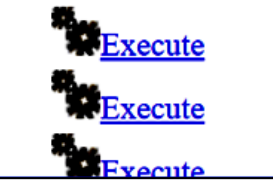

### Примери за *JSP*

| C i localhost:9999/examples/jsp/ ☆                                                                                                    |
|----------------------------------------------------------------------------------------------------|
| JSP Samples                                                                                                    |
| This is a collection of samples demonstrating the usage of different parts of the Java Server Pages (JSP) specification. Both JSP 2.0 and JSP 1.2 examples are presented below.                     |
| These examples will only work when these pages are being served by a servlet engine; of course, we recommend <u>Tomcat</u> . They will not work if you are viewing these pages via a "file://" URL. |
| To navigate your way through the examples, the following icons will help:                                                                                                    |
| Execute the example                                                                                                    |
| Look at the source code for the example                                                                                                    |
| The Return to this screen                                                                                                    |
| Tip: For session scoped beans to work, the cookies must be enabled. This can be done using browser options.                                                                                         |
| JSP 2.0 Examples                                                                                                    |
| Expression Language                                                                                                    |
| Basic Arithmetic                                                                                                    |
| Basic Comparisons                                                                                                    |

VISER 2019 NRT i IS plan 2017

Execute

Execute

Source

Source

Implicit Objects

Functions

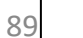

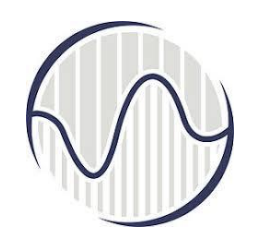

←

### Примери за WebSocket

C localhost:9999/examples/websocket/index.xhtml

### **Apache Tomcat WebSocket Examples**

- Echo example
- <u>Chat example</u>
- Multiplayer snake example
- Multiplayer drawboard example

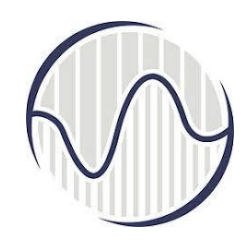

### Примери за *Echo*

| ← → C (i) localhost:9999/examples/websocket/echo.xhtml                                                                                         |
|----------------------------------------------------------------------------------------------------|
| Connect to service implemented using:<br><ul> <li>programmatic API</li> <li>annotation API (basic)</li> <li>annotation API (stream)</li> </ul> |
| Connect Disconnect<br>Here is a message!                                                                                                    |
| Echo message                                                                                                    |

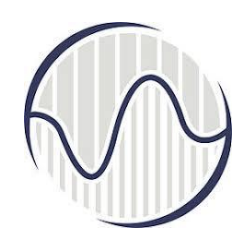

### Примери за *Chat*

 $\leftrightarrow \rightarrow \mathbf{C}$  (i) localhost:9999/exa...

type and press enter to chat

Info: WebSocket connection opened. \* Guest0 has joined.

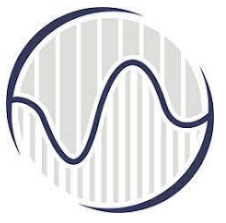

C

|      | $\mathbf{\mathcal{O}}$ | код конфигурације сервера<br>http://localhost:9999/manager/html<br>y фајлу "tomcat-users.xml" било је написано<br>username="manager"<br>password="xxxx<br>Потребно је кликнути на лугме Log in in |  |
|------|------------------------|----------------------------------------------------------------------------------------------------|--|
| 2    |                        | 9999/manager/html                                                                                                    |  |
| Au   | thentication           | required                                                                                                    |  |
| http | o://localhost:999      | , Примери за http://localhost:9999/manager/htm                                                                                                    |  |
| Use  | ername manag           | er en en en en en en en en en en en en en                                                                                                    |  |
| Pas  | ssword ••••            |                                                                                                    |  |
|      |                        |                                                                                                    |  |

Log in

Cancel

VISER 2019 NRT i IS plan 2017